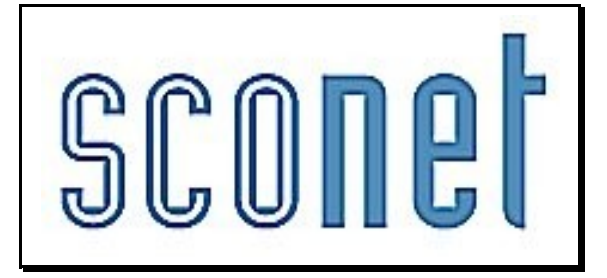

# Sconet-Notes DNB \* \* \*

# Accès « Administrateur »

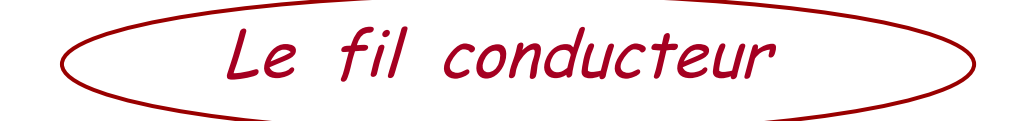

# SOMMAIRE

### CHAPITRE 1

\*\*\*

### **GENERALITES**

|                                               | 4              |
|-----------------------------------------------|----------------|
|                                               |                |
| <u>1 - PRESENTATION</u>                       | <u> 5</u><br>5 |
| 1 20rectif                                    | <u>5</u><br>5  |
| <u>11=00000000000000000000000000000000000</u> |                |

### CHAPITRE 2

#### \*\*\*

# PRÉPARATION

|                                                              | 7         |
|--------------------------------------------------------------|-----------|
| 21 - Objectie                                                | 8         |
| 2.2 – Initialisation DNB                                     | 8         |
| 2.2.1 Conditions d'accès à l'initialisation du module DNB    | 9         |
| 2.2.2 Réinitialisation du module DNB                         | 9         |
| 2.2.3 INITIALISATION DU MODULE DNB.                          | <u>10</u> |
| 2.2.4 Reconstitution des inscriptions au DNB                 | <u>11</u> |
| 2.3 – Mise à jour des inscriptions au DNB                    | 12        |
| 2.3.1 Ajouter une inscription au DNB pour un élève           | 13        |
| 2.3.2 Supprimer une inscription au DNB pour un élève         | <u>15</u> |
| 2.3.3 Modifier une inscription au DNB pour un élève          | <u>16</u> |
| 2.4 – Correspondance épreuves DNB et matières SCONET NOTES   | <u>18</u> |
| 2.5 – CALCUL DES MOYENNES DNB.                               | <u>21</u> |
| 2.5.1 Pré-requis avant le calcul des moyennes DNB            | <u>22</u> |
| 2.5.2 CALCUL DES MOYENNES DNB PROPREMENT DIT.                |           |
| 2.5.3 Elèves concernés par le calcul des moyennes DNB        | 23        |
| 2.5.4 Actions effectuées au clic du bouton 'Démarrer'        | <u>24</u> |
| 2.5.5 Règles de calcul des moyennes DNB (élève et structure) | <u>25</u> |
| 2.5.6 Règles de calcul des notes globales et total de points | 25        |
| 2.5.7 Fiche scolaire complète/incomplète                     |           |

### CHAPITRE 3

\*\*\*

### NOTATION

|                                                                             | <u>27</u> |
|-----------------------------------------------------------------------------|-----------|
| 3.1 – Objectif                                                              |           |
| 3.2 – Campagne de Notation DNB                                              |           |
| 3.2.1 Ajout d'une ou plusieurs campagne de notation                         |           |
| 3.2.2 Suppression d'une campagne de notation                                |           |
| 3.2.3 Modification d'une campagne de notation                               |           |
| 3.2.4 Conséquence de la saisie de la campagne de notation sur les menus DNB |           |
| 3.3 – Saisie des notes et appréciations                                     |           |
| 3.3.1 Saisie des notes et appréciations                                     |           |

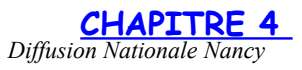

# Chapitre 1

\*\*\*

# GENERALITES

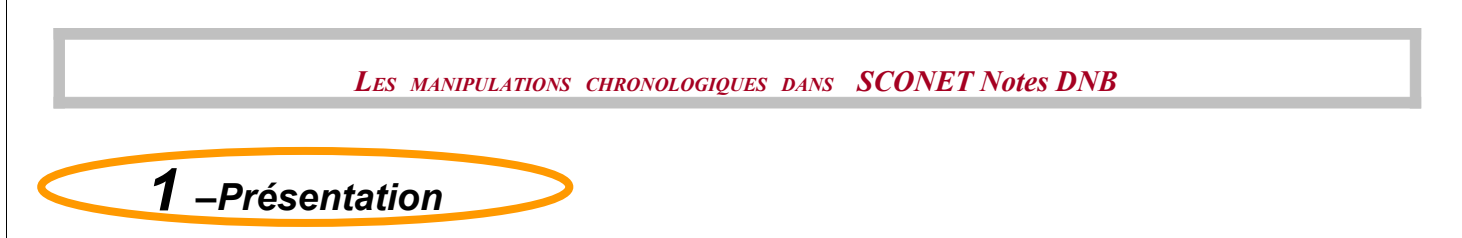

# 1.1 Généralités

Il s'agit d'une application informatique destinée à l'équipe éducative des collèges pour la préparer le DNB.

# 1.2 Objectif

Afficher automatiquement, au lancement des différentes applications SCONET Notes, une page d'accueil avec les menus DNB auxquels l'utilisateur a droit en fonction de son profil.

SCONET Notes fait l'objet de 4 modules différents correspondants aux 4 profils principaux de connexion : administrateur, enseignant, invité et personne déléguée pour saisir la note de vie scolaire.

Par défaut, est affecté :

- 'Notes' à tous les personnels de direction.
- 'Notes enseignant' à tous les professeurs.
- 'Notes Fiche pédagogique' ne fait pas l'objet d'une affectation par défaut.
- 'Notes Vie Scolaire' ne fait pas l'objet d'une affectation par défaut.
- Pour SCONET Notes Enseignant, il est proposé à l'utilisateur les menus DNB suivants :
   [DNB] [Notation] [Saisie des notes et des appréciations DNB]
- SCONET Notes Directeur : réservé à « l'administrateur » de l'application ; il lui est proposé un accès à tous les menus DNB de l'application : 'Préparation', 'Notation', 'Exploitation' et 'Création du fichier pour NOTANET'.

Remarque : Tant que l'administrateur n'a pas effectué « l'Initialisation DNB » (menu 'Préparation'), il ne peut pas accéder aux autres menus du module DNB ainsi qu'aucun autre utilisateur. D'autre part, tant que l'administrateur n'a pas lancé toutes les procédures de paramétrage proposées dans les rubriques du menu 'Préparation', les autres utilisateurs ne peuvent pas accéder à l'application.

- SCONET Notes Fiche pédagogique : Seul le menu [DNB] [Exploitation] [Fiche Scolaire] est proposé.
- SCONET Notes Vie Scolaire : Seul le menu [DNB] [Notation] [Saisie des notes et des appréciations DNB] est proposé.

Le chef d'établissement pourra, via DELEG-CE modifier l'affectation des personnels de son établissement à l'une des 4 applications SCONET Notes.

• Vous arrivez alors à la page d'accueil de SCONET

| Bienvenue Jr. ta. Tricant elarge                                                                                                    |                            | Établissemen        |
|----------------------------------------------------------------------------------------------------|----------------------------|---------------------|
| application a destination<br>absences - accueil<br>absences - donnees permanentes                                                    | des personnels des Ets sco | laires du public    |
| application de delegation<br>lien page d'accueil arenb<br>lien page d'accueil arenb<br>page d'accueil arenb                          | des droits d'acces des che | is d'etablissements |
| application a destination<br>gfe - accueil                                                                                           | des personnels des Ets sco | laires du public    |
| Sconet BOURSE COLLEGE                                                                                                    |                            |                     |
| application a destination<br>nomenclature - accueil<br>commun - accueil<br>base eleve - accueil<br>base eleve - accueil consultation | des personnels des Ets sco | laires du public    |
| application a destination                                                                                                    | des personnels des Ets sco | laires du public    |
| pedagogie - pare <del>d'accueil</del><br>vie scolaire - page d'accueil                                                               | Cliquer ici pour           |                     |
| STSWEB<br>Mise a jour<br>Consultation                                                                                                | accéder à ce<br>module     |                     |
|                                                                                                    |                            |                     |
| application aren't version 2.0 - 04 Novembre 2008 accès Agriates                                                                     |                            |                     |

• Vous arrivez ensuite sur la page d'accueil de SCONET Notes

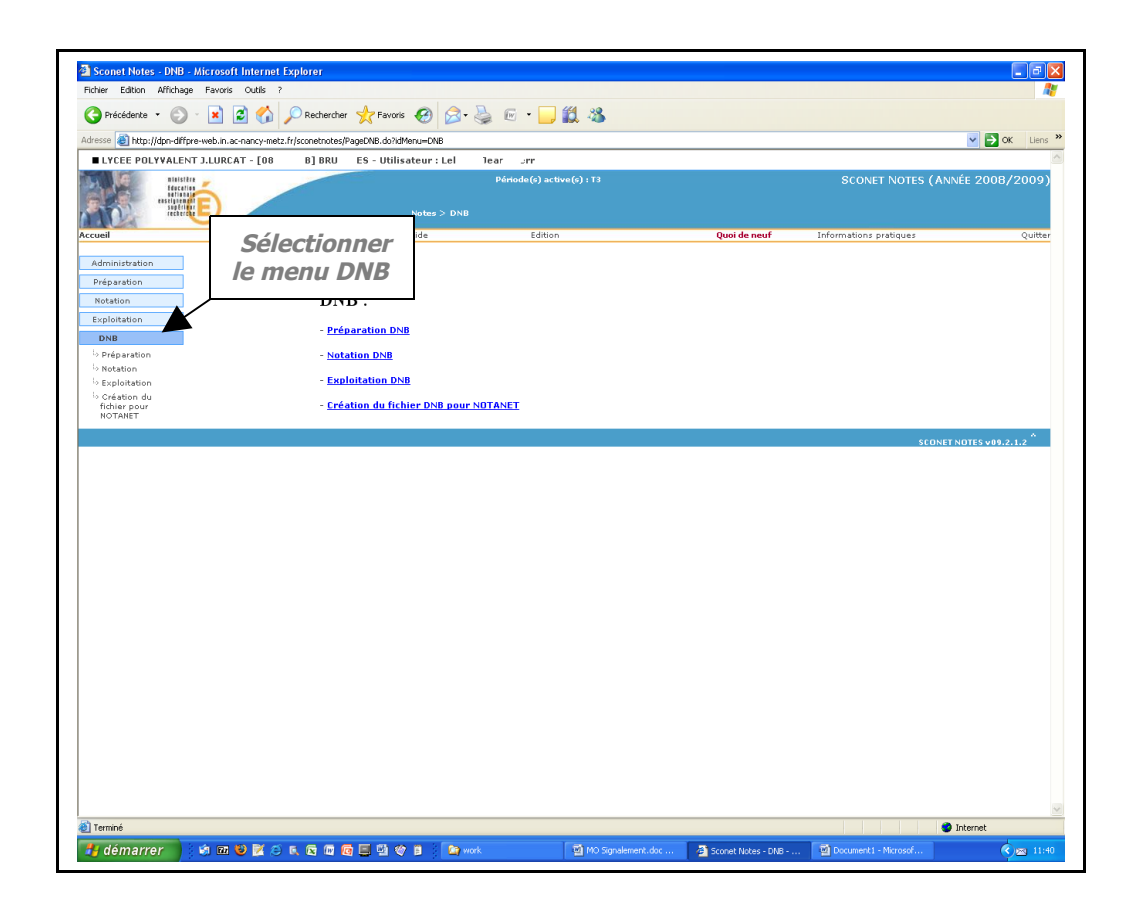

# Chapitre 2

\*\*\*

# Préparation

Diffusion Nationale Nancy

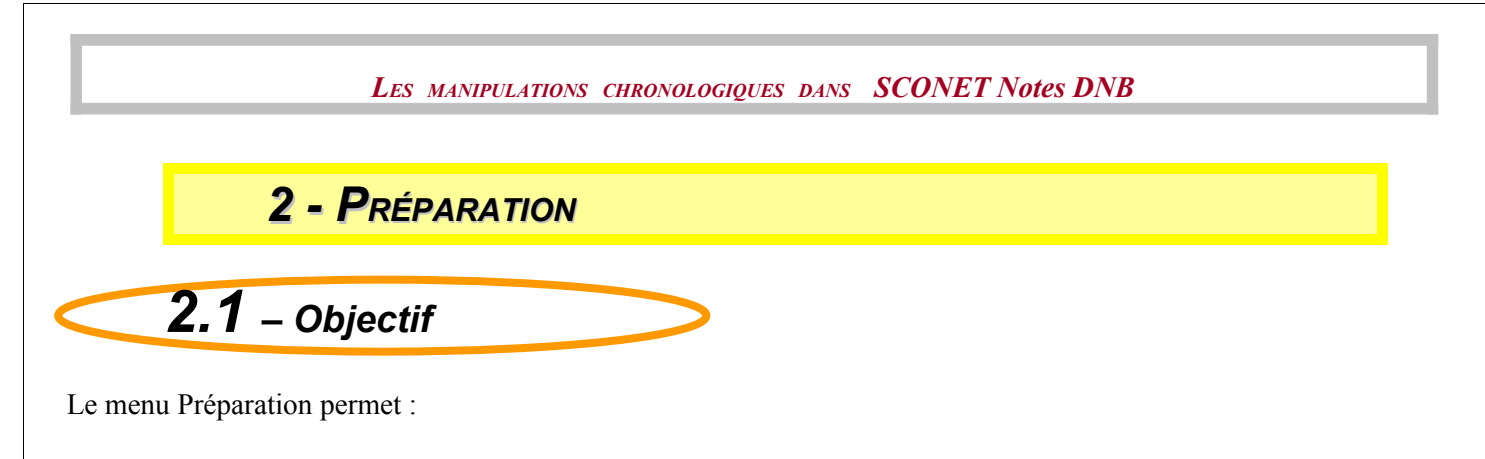

- Initialisation du DNB : initialisation de tables de nomenclatures propres à l'établissement et reconstitution AUTOMATIQUE des inscriptions des élèves au DNB.
- Mise à jour des inscriptions au DNB : mise à jour ou reconstitution MANUELLE des inscriptions au DNB.
- Correspondance épreuves DNB et matières SCONET Notes : menu permettant de lier une épreuve DNB à une ou plusieurs matières SCONET NOTES (locales ou non) et, de définir les nomenclatures des matières et les services des enseignants.
- Calcul des moyennes DNB : menu permettant, à partir des moyennes annuelles de SCONET Notes et des correspondances épreuves DNB/matières SCONET Notes, de calculer les moyennes annuelles DNB par épreuve pour chaque élève inscrit au DNB.

A l'issue de ces phases de paramétrage, les enseignants peuvent commencer la saisie des notes et appréciations DNB dès que l'administrateur a ouvert les séries du DNB en saisie.

# **2.2** – Initialisation DNB

Ce menu initialise les nomenclatures du DNB propres à l'établissement et tente de reconstituer de manière automatique l'inscription au DNB des élèves d'un établissement afin de pouvoir ensuite calculer leurs moyennes DNB.

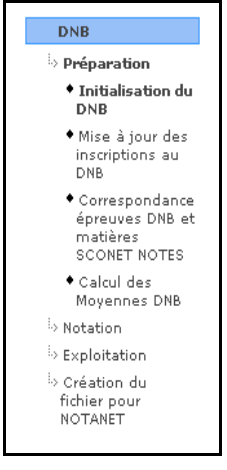

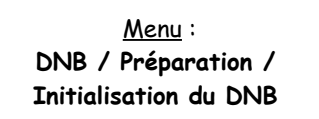

# 2.2.1 Conditions d'accès à l'initialisation du module DNB

Le calcul des moyennes annuelles de SCONET Notes doit être fait pour au moins une division et pour la dernière période de l'année.

Si ce n'est pas le cas, un message est affiché, la transaction est interrompue et les autres sous menus du DNB restent inaccessibles.

| Windows  | Internet Explorer                                                                                                    | ×    |
|----------|----------------------------------------------------------------------------------------------------|------|
|          | Opération impossible                                                                                                    |      |
| <u>.</u> | Il doit y avoir eu un calcul des moyennes annuelles pour au moins une division de la dernière période de l'année.<br>Vous devez lancer un calcul des moyennes annuelles pour toutes les divisions de 3ème et pour la ou les dernières pério | des. |
|          | OK                                                                                                    |      |

Dans le cas où il existe des élèves déjà inscrits au DNB, alors sera affichée la page suivante : Confirmation de l'initialisation du DNB -

| ATTENTION : vous êtes en train de réinitialiser le DNB.<br>- 138 élèves ont été inscrits en série Collège<br>Si vous continuez, toutes les informations déjà saisies seront supprimées :<br>- Saisie manuelle des inscriptions au DNB<br>- Saisie des correspondancies des épreuves DNB avec les matières Sconet Notes<br>- Saisie des correspondancies des épreuves DNB avec les matières Sconet Notes<br>- Saisie des cortes pet des appréciations DNB<br>Etes-vous sûr de vouloir continuer ? |
|----------------------------------------------------------------------------------------------------|
| Confirmer                                                                                                    |

# 2.2.2 Réinitialisation du module DNB

Dans le cas où une initialisation DNB a été demandée alors qu'il existe des élèves déjà inscrits au DNB, l'écran suivant s'affiche :

| r Initialisation DNB 🗸                                                                                                    |
|----------------------------------------------------------------------------------------------------|
| Catte opération a pour objactif d'initialiser deux tables de nomenclatures DNB propres à votre établissement<br>at de reconstituer AUTOMATIQUEMENT, si possible, l'inscription au DNB des éléves.<br>Elle pours étre complétée pour une saiste manuelle des inscriptions au DNB grâce au meneu (Mise à jour des inscriptions DNB). |
| Elle peut prendre quelques minutes, merci de ne pas fermer votre navigateur internet et de ne pas éteindre votre ordinateur.                                                                                                    |
| Initialisation DNB par Série :                                                                                                    |
| Nettoyage des tables DNB                                                                                                    |
| Initialisation des tables de nomenclatures DNB propres à l'établissement                                                                                                    |
| Reconstitution de l'inscription au DNB pour la série Collège                                                                                                    |
| Démarrer Annuler                                                                                                    |
|                                                                                                    |

Par rapport à une primo initialisation du DNB, la 1<sup>ère</sup> tâche 'Nettoyage des tables DNB' a été rajoutée. Au clic du menu 'Démarrer', pour la 1<sup>ère</sup> tâche, toutes les tables DNB seront effacées (sauf celles de nomenclatures communes à tous les établissements).

# 2.2.3 Initialisation du module DNB

Si par contre il n'existe aucun élève inscrit au DNB, l'écran suivant s'affiche :

| 🖪 Initialisation DNB 🗸                                                                                                    |
|----------------------------------------------------------------------------------------------------|
| Cette opération a pour objectif d'initialiser deux tables de nomenclatures DNB propres à votre établissement<br>et de reconstituer AUTOMATIQUEMENT, si possible, l'inscription au DNB des élèves.<br>Elle pours être complétée par une saisie manuelle des inscriptions au DNB grâce au menu [Mise à Jour des inscriptions DNB].<br>Elle pours rendre qualques minutes, merci de ne pas fermer votre navigateur internet et de ne pas éteindre votre ordinateur. |
|                                                                                                    |
| Initialisation DNB par Série :                                                                                                    |
| Initialisation des tables de nomenclatures DNB propres à l'établissement                                                                                                    |
| Reconstitution de l'inscription au DNB pour la série Collège                                                                                                    |
| Démarrer Annuler                                                                                                    |

#### Au clic du bouton 'Démarrer' :

| 🖬 Initialisation DNB 🗸                                                                                                    |
|----------------------------------------------------------------------------------------------------|
| Cette opération a pour objectif d'initialiser deux tables de nomenclatures DNB propres à votre établissement<br>et de reconstituer AUTOMATIQUEMENT, si possible, l'inscription au DNB des élèves.<br>Elle pours être complétée par une saisie manuelle des inscriptions au DNB grâce au menu [Mise à jour des inscriptions DNB]. |
| Elle peut prendre quelques minutes, merci de ne pas fermer votre navigateur internet et de ne pas éteindre votre ordinateur.                                                                                                    |
| Initialisation DNB par Série :                                                                                                    |
| √ Initialisation des tables de nomenclatures DNB propres à l'établissement                                                                                                    |
| Initialisation des matières en option facultative autorisées et des correspondances épreuves DNB / matière(s) Sconet Notes                                                                                                    |
| Initialisation des nomenclatures DNB terminées                                                                                                    |
| Reconstitution de l'inscription au DNB pour la série Collège                                                                                                    |
| 139 élève(s) potentiel(s)                                                                                                    |
| En cours                                                                                                    |
| Avancement total : 30% - 42 élèves traités sur 139                                                                                                    |
|                                                                                                    |
|                                                                                                    |

En théorie, il peut y avoir jusqu'à 3 séries pour lesquelles des inscriptions sont reconstituées dans un établissement. En général il n'y a qu'une série.

A la manière de la mise à jour en cours d'année de SCONET Notes, lorsque la 1<sup>ère</sup> action est terminée, le 'En cours ...' est effacé. Par contre à la fin de la 2<sup>ème</sup> action, les compteurs sont affichés pour information.

A la fin de l'initialisation :

| E Initialisation DNB                                                                                                    |                                                       |
|----------------------------------------------------------------------------------------------------|-------------------------------------------------------|
| Cette opération a pour objectif d'initialisar deux tables de nomenclatures DNB gropnes à votre<br>et de reconstituer AUTOMATIQUEMENT, si possible, l'inscription au DNB des éléves.<br>Elle pours être complétée par une saisie manuelle des inscriptions au DNB grâce au menu [MI | ⊧ établissement<br>lise à jour des inscriptions DNB]. |
| Elle peut prendre quelques minutes, merci de ne pas fermer votre navigateur internet et de ne                                                                                                    | pas éteindre votre ordinateur.                        |
| Initialisation DNB par Série :                                                                                                    |                                                       |
| $\checkmark$ Initialisation des tables de nomenclatures DNB propres à l'établissement                                                                                                    |                                                       |
| Initialisation des matières en option facultative autorisées et des correspondances                                                                                                    | es épreuves DNB / matière(s) Sconet Notes             |
| Initialisation des nomenclatures DNB terminées                                                                                                    |                                                       |
| ✓ Reconstitution de l'inscription au DNB pour la série Collège                                                                                                    | Windows Internet Explorer                             |
| 139 élève(s) potentiel(s)                                                                                                    | Utailisliaskias du DND act terminée                   |
| 138 inscriptions au DNB reconstituées - Reconstitution terminée                                                                                                    |                                                       |
| Avancement total : 100% - 139 élèves traités sur 139                                                                                                    | ОК                                                    |
|                                                                                                    |                                                       |

Le déroulement de l'opération se suit grâce soit :

- à des compteurs,
- à une barre des tâches.

Les compteurs affichés sont :

#### - Compteur 'n1 élèves(s) potentiel(s)' :

Il s'agit de tous les élèves de l'établissement qui peuvent être inscrits au DNB, en général les élèves de 3ème. Comme la notion de niveau (3<sup>ème</sup>) n'existe pas dans SCONET, on se base sur le MEF d'inscription de l'élève.

*Remarque* : Les inscriptions au DNB en 3<sup>ème</sup> Professionnelles ne seront **jamais reconstituées automatiquement** car cela nécessite un choix « humain » entre 'Langue Vivante 1' et 'Sciences Physiques'.

- Compteur 'n2 inscriptions au DNB reconstituées' :

Nombre d'élèves pour lesquels on a effectivement réussi à reconstituer leur inscription au DNB.

### 2.2.4 Reconstitution des inscriptions au DNB

#### **ATTENTION !**

Les élèves doivent déjà avoir été inscrits au DNB via INSCRINET ou un autre moyen. Mais pour pouvoir calculer les moyennes par épreuves DNB, les notes globales et le total des points, il est nécessaire de connaître la série et l'option de série d'inscription de l'élève. Ces informations sont donc à reconstituer au travers d'une nouvelle inscription des élèves.

**Remarque :** Malheureusement, il est impossible de reconstituer le détail de l'inscription pour certains élèves, comme par exemple certains élèves de MEF académiques et tous les élèves de série Professionnelle. Pour de tels élèves, il faudra utiliser le menu :

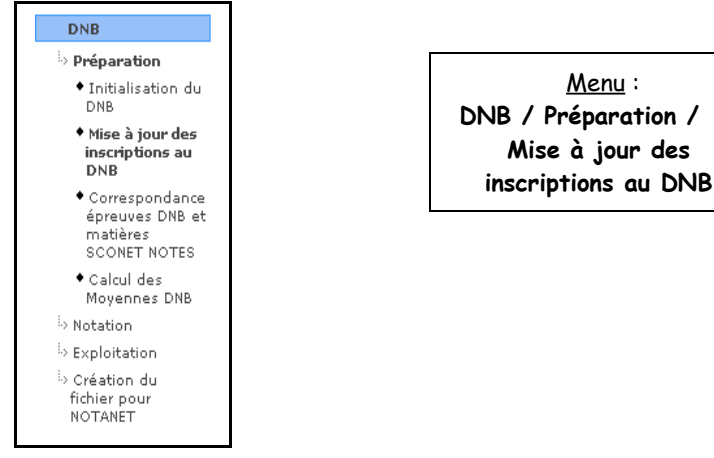

Ce menu propose de reconstituer manuellement l'inscription de tous les élèves laissés pour compte.

ATTENTION : Si aucune inscription n'a pu être reconstituée pour aucun élève, le message suivant s'affiche :

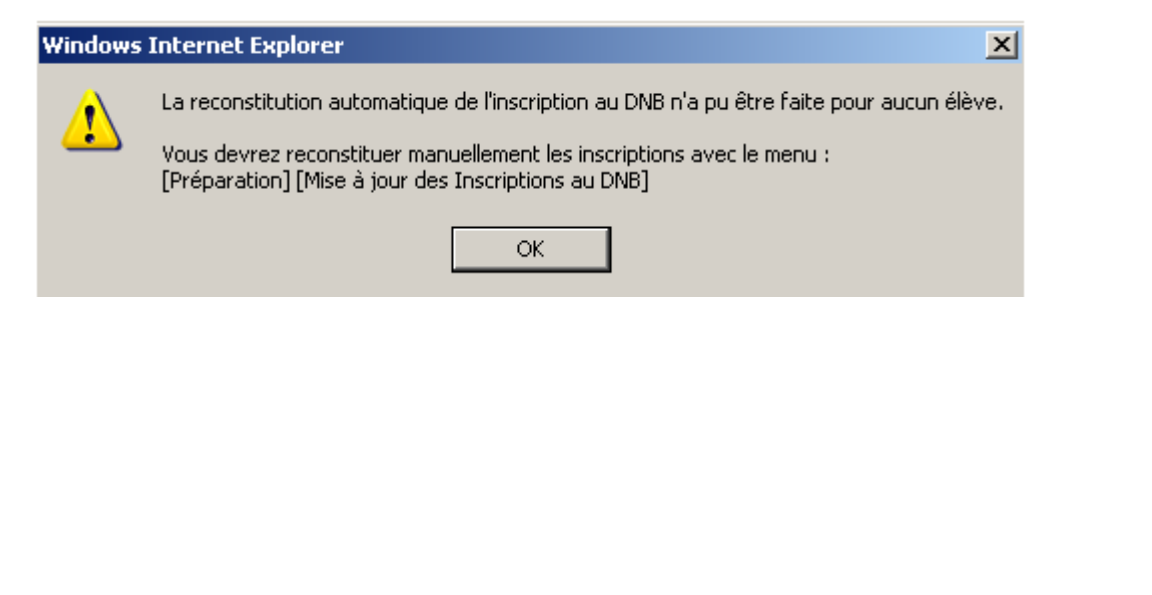

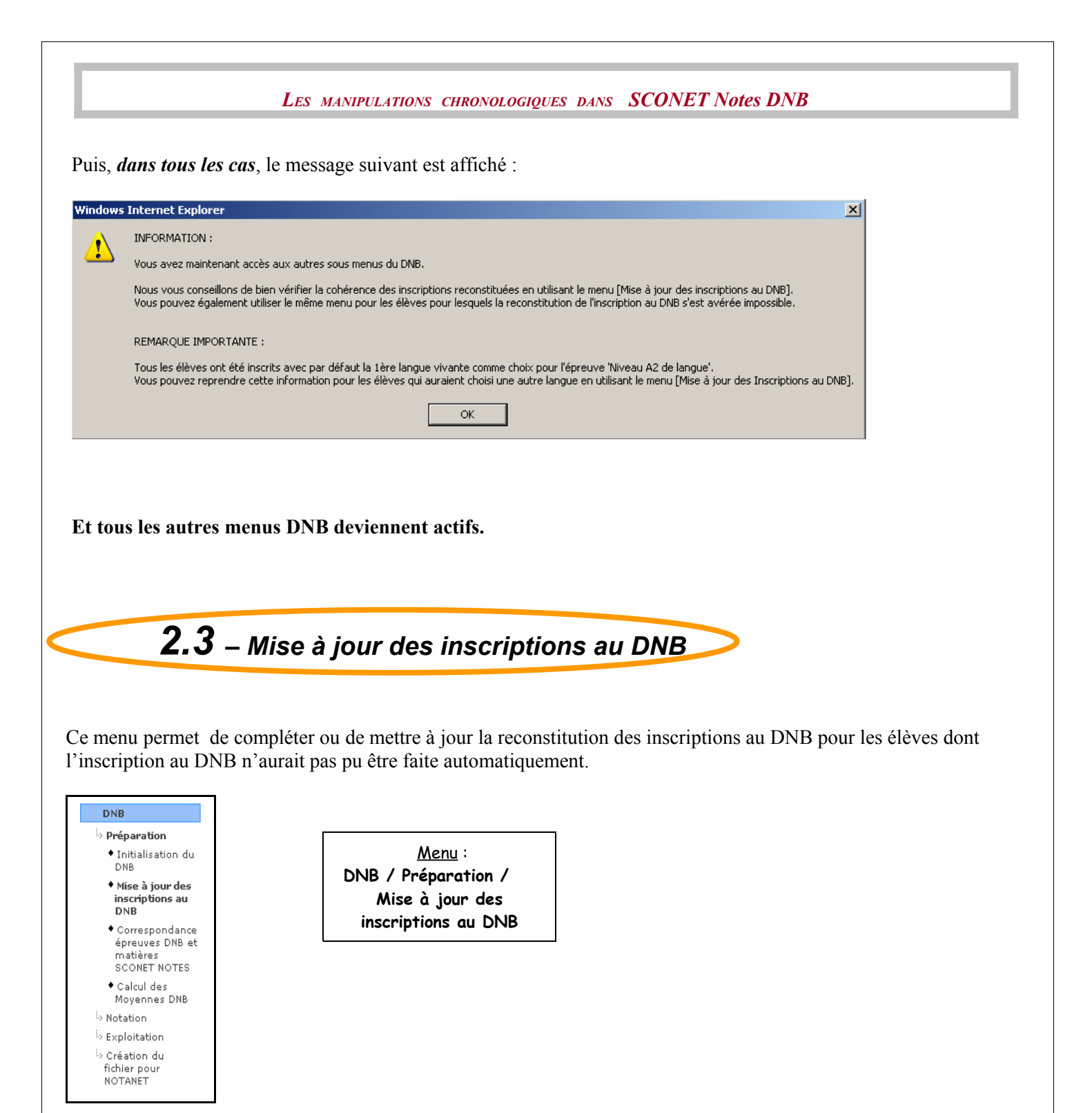

L'objectif est de permettre, suite à l'initialisation du DNB, de reconstituer ou mettre à jour l'inscription au DNB pour les élèves dont l'inscription au DNB n'aurait pas pu être reconstituée automatiquement.

Exemple de cas :

- Choix multiples d'options DNB (MEF académiques),
- MEF de série Professionnelle,
- MEF 3PJPRO (Choix de la série),
- Elèves qui ont choisi le « Module Découverte Professionnelle 6H » comme option. En effet, de tels élèves peuvent être inscrits au DNB dans des séries différentes : Collège, Technologique ou Professionnelle.

L'objectif, qui concerne aussi les élèves inscrits en série Collège pour lesquels il a été initialisé le choix de l'option « Niveau A2 de langue » avec la 1<sup>ère</sup> langue vivante étrangère, est de pouvoir modifier ce choix par la LV2 ou l'option facultative.

Diffusion Nationale Nancy

Ce menu permet également de supprimer la reconstitution de l'inscription qui a été faite si cette dernière est erronée ou ne convient pas.

Important : La notion de niveau n'existe pas dans SCONET Notes.

Par conséquent, un filtre est proposé sur TOUS les élèves de l'établissement, inscrits ou NON au DNB, sortants ou NON, inactifs ou non et QUELQUE SOIT leur MEF et donc leur niveau.

L'utilisateur pourra alors choisir le MEF qui convient (ou la division ou les 1ères lettres du nom de l'élève).

| Filtre sur les élèves 🗸                 |      |          |            |
|-----------------------------------------|------|----------|------------|
| Première(s) lettre(s) du nom de l'élève | Mef  | Division |            |
|                                         | Tous | Toutes 💌 | Rechercher |

Au clic du bouton 'Rechercher':

| Première(s) lettre( | s) du nom de l'élève | Mef                                                                                                    | Division                          |                                                           |  |
|---------------------|----------------------|----------------------------------------------------------------------------------------------------|-----------------------------------|-----------------------------------------------------------|--|
|                     |                      | Tous                                                                                                    | ▼ Toutes ▼                        | Rechercher                                                |  |
| Liste des élèves    |                      |                                                                                                    |                                   |                                                           |  |
| 🕶 📥 Nom Prénom      | 🔻 📥 Mef              | The second second secon | ▼▲ Série - Option de série        | Options DNB                                               |  |
| BANCEL Stody        | 3EME                 | 3G B                                                                                                    |                                   |                                                           |  |
| BAND David          | 3EME                 | 3G B                                                                                                    |                                   |                                                           |  |
| BECCON Yasie        | 3EME                 | 3G B                                                                                                    |                                   |                                                           |  |
| BL OUTED Atlana     | 3EME                 | 3G B                                                                                                    |                                   |                                                           |  |
| BC' at Kevip        | 3EME                 | 3G B                                                                                                    | Collège - Deuxième Langue Vivante | Lv1: AGL1 Lv2: ESP2 Opt.Fac: LATIN<br>Niv.A2Lang: AGL1    |  |
| BC17 Ministe        | 3EME                 | 3G B                                                                                                    | Collège - Deuxième Langue Vivante | Lv1 : AGL1 Lv2 : ESP2 Opt.Fac : GREC<br>Niv.A2Lang : AGL1 |  |
| FEEDING Codyne      | 3EME                 | 3G B                                                                                                    | Collège - Deuxième Langue Vivante | Lv1: AGL1 Lv2: ESP2 Niv.A2Lang: AGL1                      |  |
| FOLI CONTRACTOR     | 3EME                 | 3G B                                                                                                    | Collège - Deuxième Langue Vivante | Lv1: AGL1 Lv2: ESP2 Niv.A2Lang: AGL1                      |  |
| GIRAUD Salomy       | 3EME                 | 3G B                                                                                                    | Collège - Deuxième Langue Vivante | Lv1: AGL1 Lv2: ESP2 Niv.A2Lang: AGL1                      |  |
| GR11 LERCO. 1.5     | 3EME                 | 3G B                                                                                                    | Collège - Deuxième Langue Vivante | Lv1: AGL1 Lv2: ESP2 Niv.A2Lang: AGL1                      |  |
|                     |                      |                                                                                                    |                                   |                                                           |  |
|                     |                      |                                                                                                    |                                   |                                                           |  |
|                     |                      |                                                                                                    |                                   |                                                           |  |
|                     |                      |                                                                                                    |                                   |                                                           |  |

Les élèves sont triés par défaut par division et ordre alphabétique.

Il est possible également de trier la liste par ordre alphabétique ou MEF ou Série/Option de Série.

Remarque sur les sortants et les inactifs :

- Si l'élève est sortant, alors le message : '(sortant)' apparaît à côté du nom/prénom
- Si l'élève est inactif, alors le message : '(inactif)' apparaît à côté du nom/prénom

Pour mettre à jour les inscriptions au DNB, 3 actions sont possibles :

# 2.3.1 Ajouter une inscription au DNB pour un élève

En cliquant sur le bouton : 💶

| ève BAdy                              |                           | Mef 3EME                  | Division 3G B |
|---------------------------------------|---------------------------|---------------------------|---------------|
| Inscription au DNB 🐰                  |                           |                           |               |
| érie et Option de Série d'inscription | Série                     | Collège                   |               |
|                                       | Option de Série           | Deuxième Langue Vivante 💌 |               |
| Options DNB de l'élève                | Première Langue Vivante   | AGL1 -                    |               |
|                                       | Deuxième Langue Vivante   | AGL1 -                    |               |
|                                       | Option Facultative        | Aucune 💌                  |               |
|                                       | Socle Niveau A2 de langue | AGL1 -                    |               |
|                                       | Valider                   | Annuler                   |               |
|                                       |                           |                           |               |
|                                       |                           |                           |               |
|                                       |                           |                           |               |

Listes déroulantes Série et Option de Série :

Par défaut s'affiche la 1<sup>ère</sup> série par ordre alphabétique (Collège) et la 1<sup>ère</sup> option de série associée à la série, toujours par ordre alphabétique.

Remarque : Si l'utilisateur choisit l'option de série 'Découverte Professionnelle 6 H.' et que cette matière ne soit pas au programme de l'élève, le message suivant apparaît :

|   | Windows  | Internet Explorer                                                                                                    |  |
|---|----------|----------------------------------------------------------------------------------------------------|--|
| : | <u>.</u> | Attention<br>Impossible d'inscrire cet élève dans l'option de série Découverte Professionnelle 6 H.<br>car cette matière n'est pas au programme de son mef et de sa division. |  |
|   |          | ОК                                                                                                    |  |

Listes déroulantes Options DNB :

Les options DNB affichées découlent de la série et de l'option de série affichée Dès qu'une série ou une option de série sont choisies, les autres listes déroulantes se mettent à jour en fonction de la série :

- Liste des Options de Série,
- Liste des Options DNB (entre une et quatre options DNB possibles).
- Série et Option de Série

Toutes les séries et options de série sont proposées.

En cliquant dans les listes déroulantes de la série et de l'option de série, les valeurs désirées sont choisies. Il ne sera **pas fait de contrôle** d'adéquation entre le MEF de l'élève et la série.

En ce qui concerne l'option de série « Découv. Prof. 6H », il ne sera possible de la choisir que si la matière « DECP6 » est au programme du MEF et de la division de l'élève.

• Options DNB

Voici la liste des options DNB à choisir OBLIGATOIREMENT en fonction de la série et de l'option de série :

<u>Série Collège, Option de série « Deuxième Langue Vivante » :</u> «Première Langue Vivante», « Deuxième Langue Vivante» et « Socle Niveau A2 de langue » « Option Facultative » Pas obligatoire.

<u>Série Collège, Option de série « Découverte Profession. 6H » :</u> «Première Langue Vivante», « Découverte Profession. 6H» et « Socle Niveau A2 de langue » « Option Facultative » Pas obligatoire.

<u>Série Professionnelle, Option de série « SANS Découv. Profess. 6H » :</u> «LV1 ou Sciences Physiques» et « Socle Niveau A2 de Langue » si c'est une langue qui a été choisie pour l'épreuve «LV1 ou Sciences Physiques».

<u>Série Professionnelle, Option de série « Découverte Profession. 6H » :</u> «LV1 ou Sciences Physiques», « Découverte Profession. 6H» et « Socle Niveau A2 de Langue » si c'est une langue qui a été choisie pour l'épreuve «LV1 ou Sciences Physiques».

<u>Série Professionnelle, Option de série « Agricole » :</u> «Première Langue Vivante» et « Socle Niveau A2 de Langue ».

<u>Série Technologique, Option de série « SANS Découv. Profess. 6H » ou « Agricole » :</u> «Première Langue Vivante» et « Socle Niveau A2 de Langue »

<u>Série Technologique, Option de série « Découverte Profession. 6H » :</u> «Première Langue Vivante», « Découverte Profession. 6H» et « Socle Niveau A2 de Langue »

Toutes les matières SCONET Notes proposées pour les options DNB sont **celles correspondant au programme du MEF** d'inscription de l'élève en cours.

(\*) **Remarque :** Pour la série **Professionnelle**, il est possible de ne saisir aucune option « Socle Niveau A2 de langue » si c'est la matière SCONET Notes 'SC.PHYSIQUE' qui a été choisie comme option DNB « LV1 ou Sciences Physiques ».

Par conséquent, il est rajouté le lien <Aucune> dans la liste des options DNB « Socle Niveau A2 de langue »

### ATTENTION ! En aucun cas cette «nouvelle inscription », n'inscrit réellement l'élève au DNB ! Pour être un candidat potentiel au DNB, l'élève doit avoir été auparavant inscrit dans des applications telles que INSCRINET. Il ne s'agit là que de reconstituer son inscription dans DNB SCONET Notes dans le but de transférer ses notes globales et son total de points à l'application NOTANET.

Si pour un élève et, une série et une option de série sélectionnées il est impossible de renseigner au moins une des options DNB (car la liste proposée est vide), au clic du bouton 'Valider' le message suivant est affiché et il est impossible d'inscrire l'élève dans la série et l'option de série sélectionnées :

| Série et Option de Série d'inscription | Série                     | Collège                   |
|----------------------------------------|---------------------------|---------------------------|
|                                        | Option de Série           | Deuxième Langue Vivante 💌 |
| Options DNB de l'élève                 | Première Langue Vivante   |                           |
|                                        | Deuxième Langue Vivante   |                           |
|                                        | Option Facultative        | Aucune                    |
|                                        | Socle Niveau A2 de langue |                           |
|                                        | Valider                   | Annuler                   |
|                                        |                           |                           |

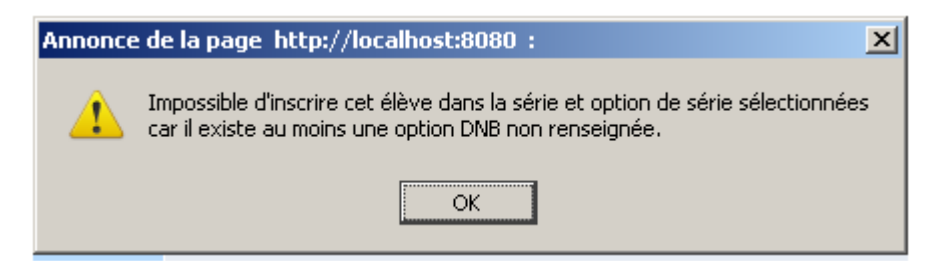

# 2.3.2 Supprimer une inscription au DNB pour un élève

En cliquant sur le bouton :

Si l'élève en cours a eu sa fiche scolaire mise à jour par un enseignant ou le gestionnaire, une demande de confirmation est faite :

|         | Les manipulations chronologiques dans SCONET Notes DNB                                                                                 |
|---------|----------------------------------------------------------------------------------------------------|
| Windows | Internet Explorer                                                                                                    |
| 2       | ATTENTION                                                                                                    |
| ~       | Des notes et/ou des appréciations ont été saisies pour cet élève par des enseignants ou le gestionnaire de l'établissement.            |
|         | Si vous confirmez la suppression de la reconstitution de l'inscription de cet élève,<br>toutes les saisies antérieures seront perdues. |
|         | Voulez-vous VRAIMENT supprimer la reconstitution de l'inscription au DNB de l'élève BA                                                 |
|         | OK Annuler                                                                                                    |

Si l'élève en cours **n'a pas** eu sa fiche scolaire mise à jour par un enseignant ou le gestionnaire, une demande de confirmation est quand même faite :

| Windows | Internet Explorer                                                                      | ×                 |
|---------|----------------------------------------------------------------------------------------|-------------------|
| ?       | Voulez-vous VRAIMENT supprimer la reconstitution de l'inscription au DNB de l'élève B/ | 12 Jan <b>y ?</b> |
|         | OK Annuler                                                                             |                   |

# 2.3.3 Modifier une inscription au DNB pour un élève

En cliquant sur la Série/Option de Série de l'élève : Collège - Découverte Profession. 6H

| Modification d'une Inscription au DNB pour un | élève                     |                           |               |
|-----------------------------------------------|---------------------------|---------------------------|---------------|
| Elève B/ T Think id                           | Mef 3E                    | ME                        | Division 3G B |
| 🖬 Inscription au DNB 💀                        |                           |                           |               |
| Série et Option de Série d'inscription        | Série                     | Collège                   |               |
|                                               | Option de Série           | Découverte Profession. 6H |               |
| Options DNB de l'élève                        | Première Langue Vivante   | AGL1 I                    |               |
|                                               | Découverte Profession. 6H | DECP6 -                   |               |
|                                               | Option Facultative        | Aucune 💌                  |               |
|                                               | Socle Niveau A2 de langue | ESP2 -                    |               |
|                                               | Valider                   | Annuler                   |               |

Les détails de l'inscription au DNB en cours pour l'élève sélectionné sont affichés dans les listes déroulantes. Dès qu'une série ou une option de série est choisie, les autres listes déroulantes se mettent à jour en fonction de la série et de l'option de série :

- Liste des Options de Série,
- Liste des Options DNB (entre une et quatre options DNB possibles).

#### • Modification de la Série et/ou de l'Option de Série

Toutes les séries et options de série sont proposées à la modification.

En cliquant dans chaque liste déroulante, vous pouvez choisir d'autres valeurs.

Il ne sera pas fait de contrôle d'adéquation entre le MEF de l'élève et, la série et l'option de série choisies.

#### • Modification des Options DNB

Voir la liste des options DNB à choisir **OBLIGATOIREMENT** en fonction de la série et de l'option de série dans le paragraphe '**Ajout d'une Inscription au DNB pour un élève'**.

Toutes les matières SCONET Notes proposées pour les options DNB sont **celles correspondant au programme du MEF** d'inscription de l'élève en cours.

Il y sera appliqué ensuite des conditions en fonction du type d'option DNB.

#### Contenus des listes d'options DNB par type d'option DNB : voir 'Ajout d'une inscription au DNB'

#### **ATTENTION !**

En aucun cas cette «nouvelle inscription », n'inscrit réellement l'élève au DNB ! Pour être un candidat potentiel au DNB, l'élève doit avoir été auparavant inscrit dans des applications telles que INSCRINET.

Il ne s'agit là que de reconstituer son inscription dans DNB SCONET Notes dans le but de transférer ses notes globales et son total de points à l'application NOTANET.

Après avoir effectué la phase de validation, et dans le cas d'une modification de la série/option de série, il est très difficile de conserver une partie des données. Il sera alors plus clair de supprimer l'inscription de cet élève pour complètement la recréer.

Si, avant cette modification, l'élève en cours avait eu sa fiche scolaire mise à jour par un enseignant ou le gestionnaire, il est demandé une confirmation :

| Windows | Internet Explorer                                                                                                    |
|---------|----------------------------------------------------------------------------------------------------|
| 2       | Attention                                                                                                    |
| $\sim$  | Des notes et/ou des appréciations ont déjà été saisies pour cet élève par des enseignants ou le gestionnaire de l'établissement.                                                      |
|         | Si vous confirmez la modification de série et/ou d'option de série de cet élève,<br>toutes les saisies antérieures seront perdues et vous devrez relancer un calcul des moyennes DNB. |
|         | Voulez-vous vraiment MODIFIER l'inscription au DNB de cet élève ?                                                                                                    |
|         | OK Annuler                                                                                                    |

**Dans le cas de modifications des options DNB UNIQUEMENT**, il est très fréquent que l'utilisateur ne modifie que la langue vivante étrangère associée à l'épreuve en option DNB 'Socle Niveau A2 de Langue'. Si, avant cette modification, l'élève en cours avait eu sa fiche scolaire mise à jour par un enseignant ou le gestionnaire, il est demandé une confirmation :

| ۷ | Vindows | Internet Explorer                                                                                                    |
|---|---------|----------------------------------------------------------------------------------------------------|
|   | 2       | Attention                                                                                                    |
|   | ~       | Des notes et/ou des appréciations ont déjà été saisies pour cet élève par des enseignants ou le gestionnaire de l'établissement.                                                                                 |
|   |         | Si vous confirmez la modification des options DNB de cet élève,<br>toutes les saisies antérieures faites pour les options DNB mises à jour seront perdues<br>et vous devrez relancer un calcul des moyennes DNB. |
|   |         | Voulez-vous vraiment MODIFIER les options DNB de cet élève ?                                                                                                    |
|   |         | OK Annuler                                                                                                    |

Ces actions permettent que tous les élèves inscrits au DNB dans l'application soient bien en phase avec la réalité de leur inscription dans l'établissement.

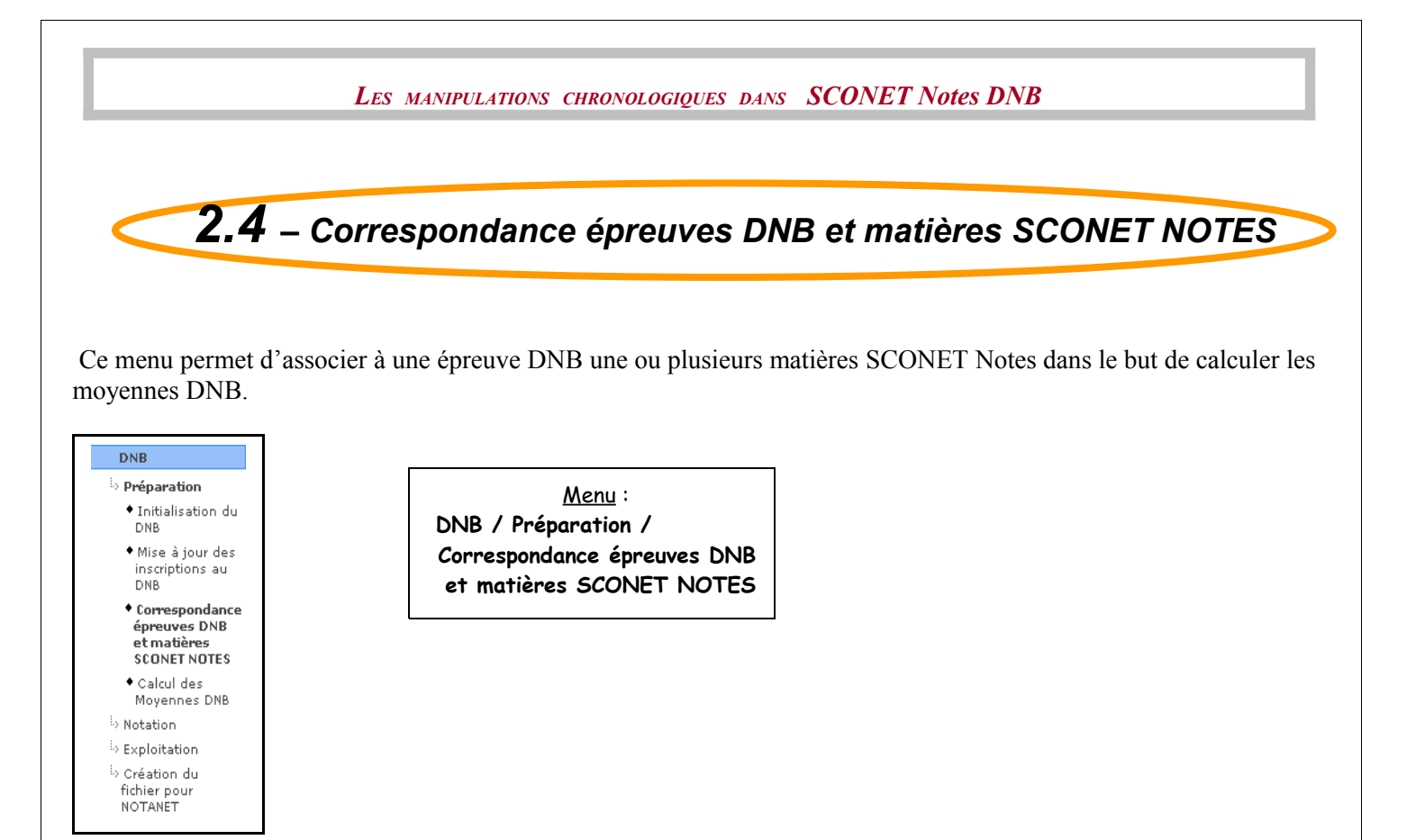

Permettre d'associer, à une épreuve DNB, **une ou plusieurs** matières SCONET NOTES **(locales ou non)**. De cette façon, il pourra être ensuite calculé les moyennes des épreuves DNB pour chaque élève inscrit au DNB à partir des moyennes annuelles trouvées dans SCONET Notes.

Cette transaction doit être faite au moins une fois pour accéder au calcul des moyennes DNB et ceci pour toutes les séries et options de séries dans lesquelles sont inscrits des élèves.

La correspondance des épreuves DNB avec les matières SCONET Notes (locales ou non) est faite par SERIE et par OPTION DE SERIE.

D'où le bandeau de recherche ci-dessous.

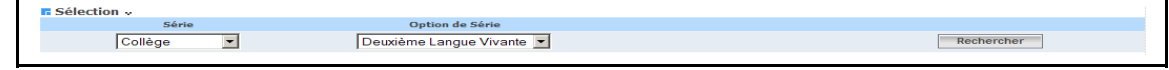

Au clic du bouton 'Rechercher' pour une série/option de série :

<u>1<sup>er</sup> cas :</u>

La campagne de Notation est close pour le DNB. Un message est affiché et vous pouvez continuer mais uniquement en VISUALISATION.

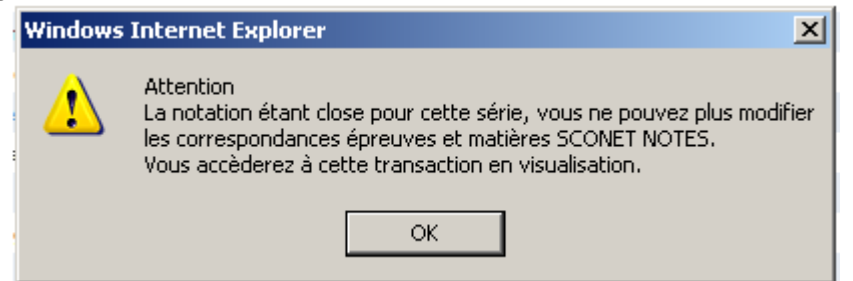

Une Campagne de notation a été ouverte, et vous vous trouvez en plein dans cette campagne :

Suivant que le calcul des moyennes DNB a déjà été lancé ou pas nous avons :

#### a- Calcul des moyennes DNB déjà lancé au moins une fois pour la série sélectionnée

**Remarque :** le gestionnaire et les enseignants de l'établissement ont pu commencer à mettre à jour des moyennes DNB.

Suivant qu'une mise à jour des moyennes DNB a commencé ou pas pour au moins un élève de la série sélectionnée, le message suivant est affiché :

| Windows | Internet Explorer                                                                                                    | J |
|---------|----------------------------------------------------------------------------------------------------|---|
| 1       | Attention<br>Les moyennes DNB ont déjà été calculées au moins une fois pour cette série.<br>Si vous modifiez ne serait-ce qu'une association de matière SCONET NOTES à une épreuve DNB,<br>les moyennes DNB mises à jour seront effacées et vous devrez RELANCER le calcul des moyennes DNB. |   |
|         | OK                                                                                                    |   |

Vous pouvez ensuite modifier les correspondances des épreuves DNB avec les matières Sconet Notes.

Attention : Si il n'existe aucune correspondance entre des épreuves DNB et les matières SCONET Notes (locales ou non), le message suivant est affiché :\_

| Windows | Internet Explorer                                                                                                    | x   |
|---------|----------------------------------------------------------------------------------------------------|-----|
| ♪       | Attention<br>Les moyennes DNB ont déjà été calculées pour cette série.                                                                                                    |     |
|         | Vous venez de modifier des correspondances épreuves et matières SCONET NOTES.<br>Les moyennes DNB des épreuves dont l'association avec des matières SCONET NOTES a évolué, seront effacées. |     |
|         | Pour les élèves concernés, il faudra soit relancer le calcul des moyennes DNB, soit saisir à la main les moyennes DNB effacé                                                                | es. |
|         | ОК                                                                                                    |     |

Suivant qu'une mise à jour des moyennes DNB a commencé ou pas mais qu'il n'y a aucun élève de la série sélectionnée, le message suivant est affiché :

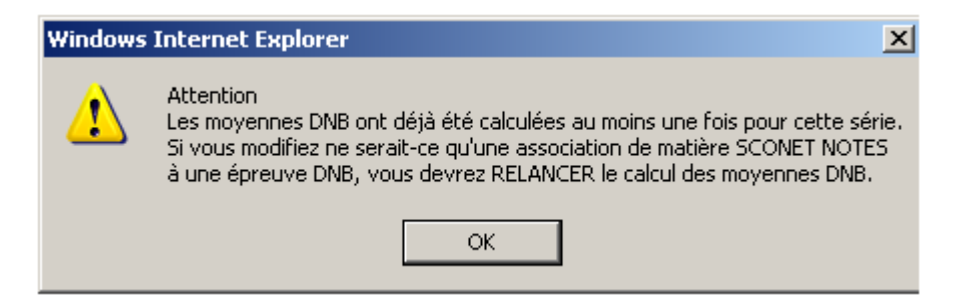

Vous pouvez ensuite modifier les correspondances des épreuves DNB avec les matières Sconet Notes.

#### b- Calcul des moyennes DNB jamais lancé pour la série sélectionnée

Diffusion Nationale Nancy

Remarque : Ni l'enseignant, ni le gestionnaire d'établissement n'ont pu commencer à saisir des moyennes DNB.

Les correspondances des épreuves DNB avec les matières SCONET Notes peuvent être modifiées.

Après ces contrôles, la liste des épreuves correspondant à la série et l'option de série sélectionnées est affichée ou rafraichie :

| Sélection                             |                                                     |
|---------------------------------------|-----------------------------------------------------|
| Série                                 | Option de Série                                     |
| Collège                               | Deuxième Langue Vivante 💌                           |
| Liste des épreuves pour la série Coll | lège et l'option de série Deuxième Langue Vivante 🗸 |
| Epreuve DNB                           | Matières Sconet Notes associées                     |
| Français                              | FRANC                                               |
| Mathématiques                         | MATHS                                               |
| Première Langue Vivante               | AGL1                                                |
| Sciences de la Vie&Terre              | SVT                                                 |
| Physique Chimie                       | PH-CH                                               |
| Educ. Physique & Sportive             | EP5                                                 |
| Arts Plastiques                       | A-PLA                                               |
| Education Musicale                    |                                                     |
| Technologie                           | TECHN                                               |
| Deuxième Langue Vivante               | ITA2 - ESP2                                         |
| Vie Scolaire                          |                                                     |
| Option Facultative                    | DECP3 - LATIN                                       |
| Socle Brev.Infor.Internet             |                                                     |
| Socle Niveau A2 de langue             | AGL1                                                |
| Histoire Géographie                   | HIGEO                                               |
| Education Civique                     | HIGEO                                               |

Les épreuves DNB sur lesquelles il n'y a pas de lien (pas en bleu ou mauve souligné) sont les épreuves pour lesquelles la correspondance avec des matières SCONET Notes ne peut pas être modifiée. Une liste des matières SCONET Notes déjà associées à l'épreuve apparaissent à côté de l'épreuve.

EXCEPTION : L'épreuve 'Socle Brev.Infor.Internet' n'a aucune matière SCONET Notes associée.

Les épreuves DNB sont présentées suivant l'ordre d'édition de la fiche scolaire.

**ATTENTION :** Si la notation est fermée pour cette série, vous n'accèderez à cette transaction qu'en visualisation. Dans ce cas, il n'y a aucun lien sur aucune épreuve.

En cliquant sur une épreuve vous accèderez au tableau de choix multiple des matières SCONET Notes à associer à l'épreuve DNB sélectionnée.

Les matières déjà sélectionnées précédemment apparaissent cochées :

| -           |                               |                      |              |           |        |                       |                       |  |  |
|-------------|-------------------------------|----------------------|--------------|-----------|--------|-----------------------|-----------------------|--|--|
|             |                               | Les manipulat        | TIONS CHRONO | OLOGIQUES | S DANS | SCONET                | Notes DNB             |  |  |
|             |                               |                      |              |           |        |                       |                       |  |  |
| <b>Séle</b> | tion v                        |                      |              |           |        |                       |                       |  |  |
|             | Epreuve : Sciences            | de la vie&Terre      | Série        | : Collége |        | Option de Série : Deu | ixième Langue Vivante |  |  |
| G Choi      | x des matières Sconet Notes à | associer v           |              |           |        |                       |                       |  |  |
| _           | Code                          |                      |              |           |        |                       |                       |  |  |
|             | A-PLA                         | ARTS PLASTIQUES      |              |           |        |                       |                       |  |  |
|             | AGEI                          | ANGLAIS EVI          |              |           |        |                       |                       |  |  |
|             | ALLI                          | ALLEMAND LVI         |              |           |        |                       |                       |  |  |
|             | DECP3                         | DECOUV. PROFESS. 3H  |              |           |        |                       |                       |  |  |
|             | DECP6                         | DECOUV. PROFESS 6H   |              |           |        |                       |                       |  |  |
|             | EDMOS                         | EDUCATION MUSICALE   |              |           |        |                       |                       |  |  |
|             | EPS                           | ED.PHYSIQUE & SPORT. |              |           |        |                       |                       |  |  |
|             | ESP2                          | ESPAGNOL LV2         |              |           |        |                       |                       |  |  |
| _           | FRANC                         | FRANCAIS             |              |           |        |                       |                       |  |  |
|             | HIGEO                         | HISTOIRE & GEOGRAPH. |              |           |        |                       |                       |  |  |
|             | ITA2                          | ITALIEN LV2          |              |           |        |                       |                       |  |  |
|             | LATIN                         | LATIN                |              |           |        |                       |                       |  |  |
|             | MATHS                         | MATHEMATIQUES        |              |           |        |                       |                       |  |  |
|             | PH-CH                         | PHYSIQUE-CHIMIE      |              |           |        |                       |                       |  |  |
| ◄           | SVT                           | SCIENCES VIE & TERRE |              |           |        |                       |                       |  |  |
|             | TECHN                         | TECHNOLOGIE          |              |           |        |                       |                       |  |  |
|             | VISCO                         | VIE SCOLAIRE         |              |           |        |                       |                       |  |  |
|             |                               | ſ                    | Valider      | Annuler   |        |                       |                       |  |  |
|             |                               |                      |              |           |        |                       |                       |  |  |

Il sera affiché toutes les matières SCONET Notes « mères » (pas les sous matières), locales ou non, correspondant aux programmes des MEF des élèves inscrits dans la série et l'option série sélectionnées, dès lors qu'elles appartiennent à l'établissement.

Les matières Sconet Notes présentées sont triées suivant un ordre alphabétique.

# **2.5** – Calcul des moyennes DNB

Ce menu permet de calculer, pour chaque élève inscrit au DNB, les moyennes DNB par épreuve, et ce, à partir des moyennes annuelles calculées dans SCONET Notes.

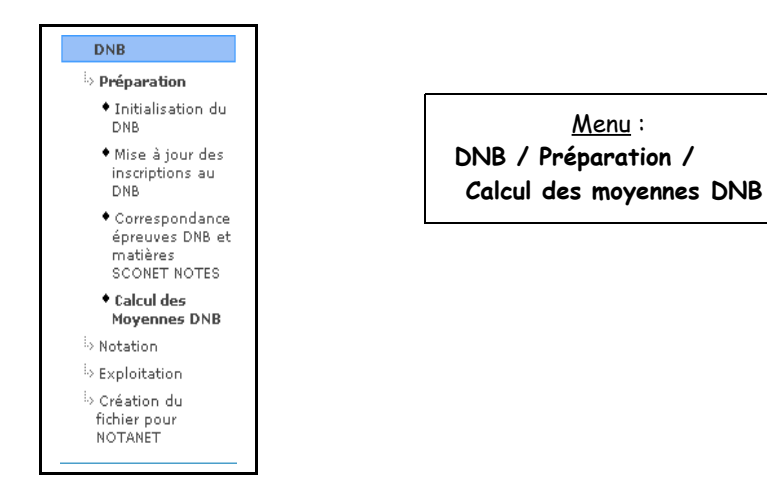

L'objectif est de permettre, pour chaque élève inscrit au DNB, l'initialisation des moyennes DNB de la fiche scolaire DNB et calculer les notes globales « coefficientées » et le total des points nécessaires pour le transfert vers NOTANET.

Cette transaction doit être faite au moins une fois pour accéder à la saisie des notes et appréciations DNB et ceci pour toutes les séries et options de séries dans lesquelles sont inscrits des élèves.

### 2.5.1 Pré-requis avant le calcul des moyennes DNB

Le calcul des moyennes DNB ne sera fait que pour les séries pour lesquelles :

- La correspondance des épreuves DNB avec les matières SCONET Notes (locales ou non) a été faite,

- Une campagne de notation a été ouverte, alors le calcul des moyennes DNB est fait à l'intérieur des dates de début et fin de la campagne.

Cette transaction permet, à partir de la correspondance des épreuves DNB à une ou plusieurs matières SCONET Notes (locales ou non), de calculer les moyennes DNB pour chaque élève inscrit au DNB (même les sortants et les inactifs), à savoir :

- Les moyennes de l'élève lui même pour chaque épreuve DNB,
- Les moyennes de la structure de l'élève pour chaque épreuve DNB,
- Les notes globales « coefficientées » suivant la série et l'option de série pour chaque épreuve DNB,
- Le total des points.

La fiche scolaire DNB d'un élève inscrit au DNB peut ainsi être initialisée.

Le calcul des moyennes DNB est fait pour une série présente dans l'établissement si les **deux** conditions suivantes sont vérifiées pour la série :

1- Si une campagne de notation a été ouverte pour la série, alors le calcul des moyennes DNB doit être fait dans les dates d'ouverture et de fermeture de la campagne.

2- La correspondance des épreuves DNB avec les matières SCONET NOTES (locales ou non) doit avoir été faite pour la série

Si l'une ou l'autre de ces 2 conditions n'est pas vérifiée pour une partie des séries de l'établissement, le type de messages suivant est affiché :

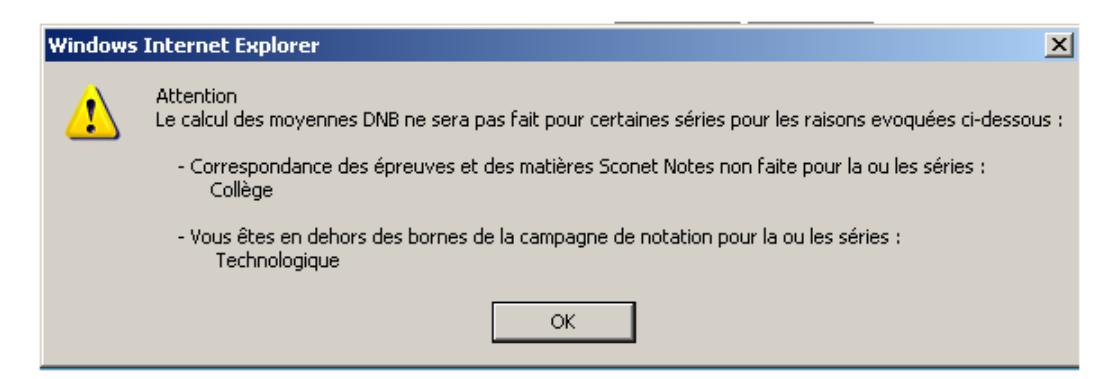

Dans le cas où aucune série ne remplit ces 2 conditions, le message suivant est affiché :

| Attention<br>Le calcul des moyennes DNB ne sera fait pour aucune série pour les raisons evoquées ci-des<br>- Correspondance des épreuves et des matières Sconet Notes non faite pour la ou les sér<br>Collège - Professionnelle | sous : |  |  |
|----------------------------------------------------------------------------------------------------|--------|--|--|
| - Correspondance des épreuves et des matières Sconet Notes non faite pour la  ou les sér<br>Collège - Professionnelle                                                                                                    | ies :  |  |  |
|                                                                                                    |        |  |  |
| - Vous êtes en dehors des bornes de la campagne de notation pour la ou les séries :<br>Technologique                                                                                                    |        |  |  |
| OK                                                                                                    |        |  |  |

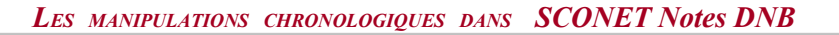

# 2.5.2 Calcul des moyennes DNB proprement dit

Le message ci-dessous est affiché :

| 🖪 Calcul des moyennes DNB 🐱                                                                                                    |          |  |  |
|----------------------------------------------------------------------------------------------------|----------|--|--|
| Cette opération a pour objectif de calculer les moyennes DNB, les notes globales et le total des points pour chaque élève inscrit au DNB, et ce à partir des moyennes annu<br>calculées dans SCONET NOTES. La fiche scolaire de chaque élève inscrit sera ainsi prête pour la saisie des notes et appréciations DNB. |          |  |  |
| Elle peut prendre quelques minutes, merci de ne pas fermer votre navigateur internet et de ne pas éteindre votre ordinateur.                                                                                                    |          |  |  |
| Calcul des moyennes DNB par Série :                                                                                                    |          |  |  |
| Série Collège                                                                                                    |          |  |  |
| Série Professionnelle                                                                                                    |          |  |  |
| Série Technologique                                                                                                    |          |  |  |
|                                                                                                    | Démarrer |  |  |

Ne s'affichent que les séries pour lesquelles il y a des élèves inscrits au DNB dans l'établissement.

#### Au clic du bouton 'Démarrer' :

| r Calcul des moyennes DNB 🗸                                                                                                    |  |  |  |  |
|----------------------------------------------------------------------------------------------------|--|--|--|--|
| Cette opération a pour objectif de calculer les moyennes DNB, les notes globales et le total des points pour chaque élève inscrit au DNB, et ce à partir des moyennes annuelles calculées dans SCONET NOTES. La fiche scolaire de chaque élève inscrit sera ainsi prête pour la saisie des notes et appréciations DNB. |  |  |  |  |
| Elle peut prendre quelques minutes, merci de ne pas fermer votre navigateur internet et de ne pas éteindre votre ordinateur.                                                                                                    |  |  |  |  |
| Calcul des moyennes DNB par Série :                                                                                                    |  |  |  |  |
| ✓ Série Collège                                                                                                    |  |  |  |  |
| 66 élève(s) à calculer                                                                                                    |  |  |  |  |
| Calcul terminé                                                                                                    |  |  |  |  |
| Série Professionnelle                                                                                                    |  |  |  |  |
| 7 élève(s) à calculer                                                                                                    |  |  |  |  |
| En cours                                                                                                    |  |  |  |  |
| Série Technologique                                                                                                    |  |  |  |  |
| Avancement total : 85% - 66 élèves inscrits calculés sur 77                                                                                                    |  |  |  |  |

Le nombre d'élève inscrits à calculer est indiqué pour chaque série.

Dans la barre d'avancement, un compteur du nombre d'élèves inscrits traités est rafraichi à chaque calcul des moyennes DNB pour un élève inscrit.

A la fin du calcul des moyennes DNB, le message suivant s'affiche :

| 🖬 Calcul des moyennes DNB 🗸                                                                                                    |                                                             |  |  |  |
|----------------------------------------------------------------------------------------------------|-------------------------------------------------------------|--|--|--|
| Cette opération a pour objectif de calcular les moyennes DNB, les notes globales et le total des points pour chaque élève inscrit au DNB, et ce à partir des moyennes annuelles calculées dans SCONET NOTES. La fiche scolaire de chaque élève inscrit sera ainsi prête pour la saisie des notes et appréciations DNB. |                                                             |  |  |  |
| Elle peut prendre quelques minutes, merci de ne pas fermer votre                                                                                                    | navigateur internet et de ne pas éteindre votre ordinateur. |  |  |  |
| Calcul des moyennes DNB par Série :                                                                                                    |                                                             |  |  |  |
| 🗸 Série Collège                                                                                                    |                                                             |  |  |  |
| 66 élève(s) à calculer                                                                                                    |                                                             |  |  |  |
| Calcul terminé                                                                                                    |                                                             |  |  |  |
| ✓ Série Professionnelle                                                                                                    |                                                             |  |  |  |
| 7 élève(s) à calculer                                                                                                    | Windows Internet Explorer                                   |  |  |  |
| Calcul terminé                                                                                                    |                                                             |  |  |  |
| ✓ Série Technologique                                                                                                    | Le calcul des moyennes DNB est terminé.                     |  |  |  |
| 4 élève(s) à calculer                                                                                                    |                                                             |  |  |  |
| Calcul terminé                                                                                                    | ОК                                                          |  |  |  |
| Avancement total : 100% - 77 élèves inscrits calculés sur 77                                                                                                    |                                                             |  |  |  |
|                                                                                                    |                                                             |  |  |  |
|                                                                                                    |                                                             |  |  |  |

# 2.5.3 Elèves concernés par le calcul des moyennes DNB

Est concerné : tout élève inscrit au DNB même s'il est « Sortant » ou « Inactif ».

Pour les sortants et les inactifs, les moyennes DNB sont quand même calculées pour permettre d'éditer une fiche scolaire papier correcte (vierge ou pas) à transmettre à d'autres établissements. Les sortants ne seront bien sûr **pas intégrés** dans NOTANET. Les inactifs **seront intégrés** à partir du moment où ils sont laissés inscrits au DNB par le gestionnaire de l'établissement.

### 2.5.4 Actions effectuées au clic du bouton 'Démarrer'

#### Au 1<sup>er</sup> calcul des moyennes DNB → Initialisation :

Toutes les fiches scolaires des élèves inscrits au DNB n'ont jamais été mises à jour par un enseignant ou le gestionnaire de l'établissement. Leurs moyennes DNB sont donc **systématiquement initialisées.** 

#### A partir du $2^{ime}$ calcul des moyennes DNB $\rightarrow$ Mise à jour :

Certaines fiches scolaires peuvent avoir été mises à jour en saisie par un enseignant ou le gestionnaire de l'établissement :

- après le dernier calcul des moyennes DNB

OU

 avant le dernier calcul des moyennes DNB → Dans ce dernier cas, cela veut dire qu'ils n'ont pas été recalculés VOLONTAIREMENT au dernier calcul des moyennes DNB et qu'il faut donc pouvoir ne pas les recalculer à nouveau.

Pour ces **deux derniers cas**, il faut pouvoir choisir les élèves inscrits pour lesquels **il ne faut pas** recalculer les moyennes DNB au risque d'écraser les saisies antérieures.

Le message suivant est affiché :

| Windows | Internet Explorer                                                                                                    |  |  |  |
|---------|----------------------------------------------------------------------------------------------------|--|--|--|
| ⚠       | Attention<br>Des moyennes d'élèves inscrits au DNB ont été mises à jour<br>par un enseignant ou le gestionnaire de l'établissement. |  |  |  |
|         | Si vous relancez le calcul, ces moyennes saisies risquent d'être écrasées.                                                          |  |  |  |
|         | Pour éviter cela, cochez dans le tableau suivant, les élèves pour lesquels vous ne voulez pas que cela se produise                  |  |  |  |
|         | ок                                                                                                    |  |  |  |

Puis la fenêtre suivante s'ouvre :

| Sélection des élèves inscrits à ne pas recalculer - |                        |                 |                           |          |  |
|-----------------------------------------------------|------------------------|-----------------|---------------------------|----------|--|
|                                                     | Nom Prénom             | Série           | Option de série           | Division |  |
|                                                     | B. Store Sandy         | Professionnelle | Découverte Profession. 6H | 3G B     |  |
|                                                     | BADD 11-1d             | Professionnelle | Découverte Profession. 6H | 3G B     |  |
|                                                     | B <sup>rr</sup> Vevier | Professionnelle | Découverte Profession. 6H | 3G B     |  |
|                                                     | BL 1111.25 110 ona     | Professionnelle | Découverte Profession. 6H | 3G B     |  |
|                                                     | MARONECT: vime         | Professionnelle | SANS Découv. Profess. 6H  | 3G B     |  |
|                                                     | Mrn Wr Alltee          | Professionnelle | SANS Découv. Profess. 6H  | 3G B     |  |
|                                                     | MATO: the              | Professionnelle | SANS Découv. Profess. 6H  | 3G B     |  |
|                                                     |                        | Va              | alider Annuler            |          |  |
|                                                     |                        |                 |                           |          |  |

Il s'agit des élèves inscrits au DNB dont la notation **a été mise à jour** par un enseignant ou le gestionnaire de l'établissement.

Les élèves sont présentés par série puis par ordre alphabétique.

Vous devez cocher ceux pour lesquels vous ne voulez pas que les moyennes DNB soient recalculées.

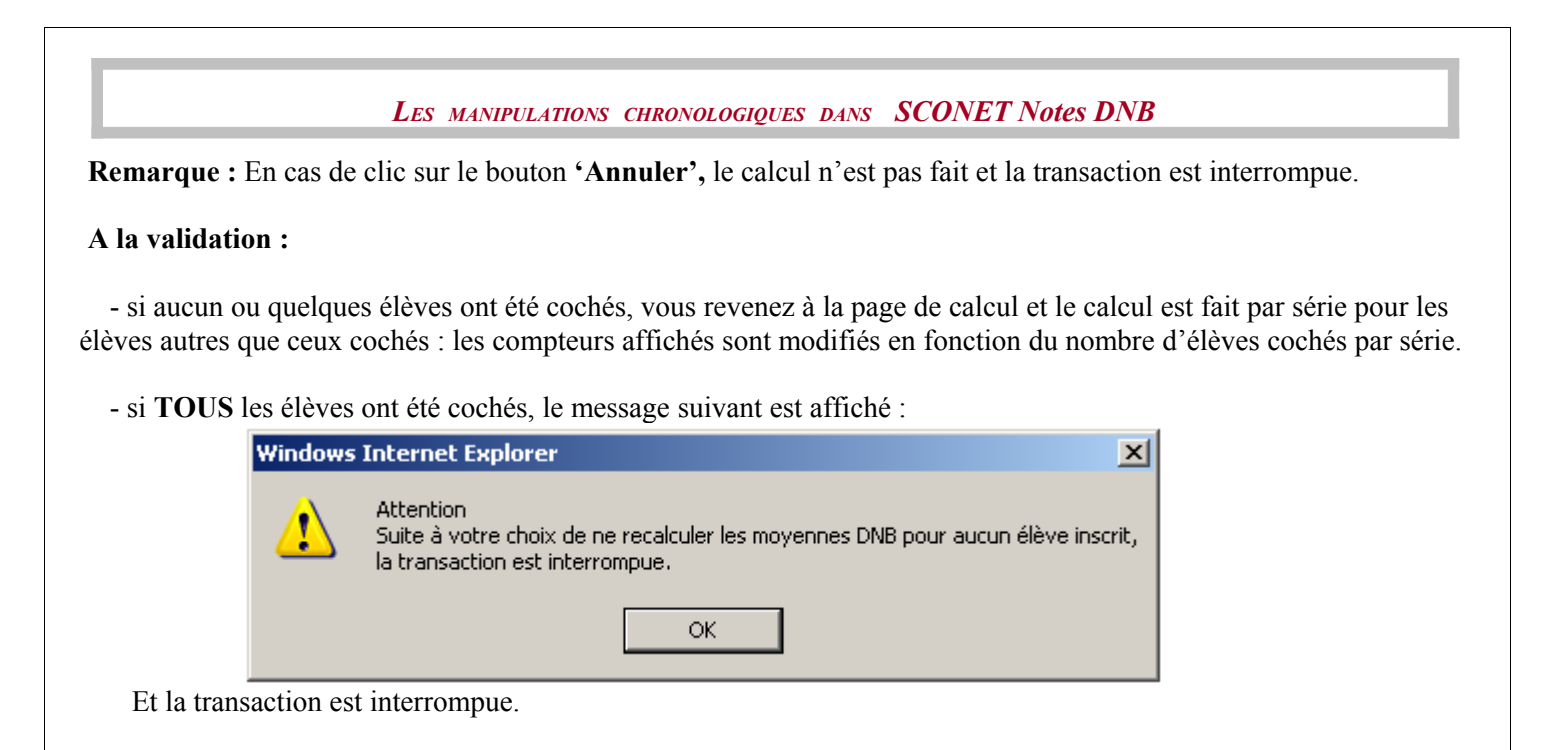

# 2.5.5 Règles de calcul des moyennes DNB (élève et structure)

Le calcul des moyennes DNB se fera différemment dans chacune des deux catégories d'épreuves suivantes :

- 1- Les épreuves « B2I » et « Niveau A2 de Langue »,
- 2- Les autres épreuves.

Important : Les appréciations sont conservées même si les moyennes par élève et par structure sont modifiées.

# 2.5.6 Règles de calcul des notes globales et total de points

#### 1- Calcul de la note globale par épreuve DNB

Pour chaque épreuve d'un élève inscrit au DNB, le calcul se fait de la manière suivante :

- Le calcul de la note globale pour une épreuve est fait s'il existe une moyenne élève.
- Pour chaque épreuve DNB de l'élève recherche de la moyenne élève.
- S'il existe une moyenne élève **numérique (>= 0)** :

note globale = moyenne élève × coeff. de l'épreuve DNB Puis la note ainsi calculée est <u>arrondie au ½ point supérieur</u>.

**Remarque** : Le calcul de la note globale est également fait pour **les épreuves DNB à coefficient nul ou négatif** (épreuves « à titre indicatif » ou épreuves « Maitrise des compétences du socle » ou épreuve « option facultative ») car leurs notes globales doivent être transférées à NOTANET. Le calcul est donc fait avec un coefficient factice égal à « 1 ».

### 2- Calcul du total de points

Le total de points est calculé même si la fiche scolaire est incomplète.

# 2.5.7 Fiche scolaire complète/incomplète

La fiche scolaire d'un élève inscrit est dite «**Incomplète** » si une ou plusieurs moyennes élève sont « non Renseignées » et ceci, pour toutes les épreuves, c'est-à-dire :

1/ Les épreuves obligatoires, c'est-à-dire celles dont le coefficient est > 0

2/ L'épreuve en option facultative (série Collège)

3/ Les épreuves « à titre indicatif » comme l'histoire géographie et l'éducation civique ou les

épreuves « Maitrise des compétences du socle » comme B2I ou Niveau A2 de langue

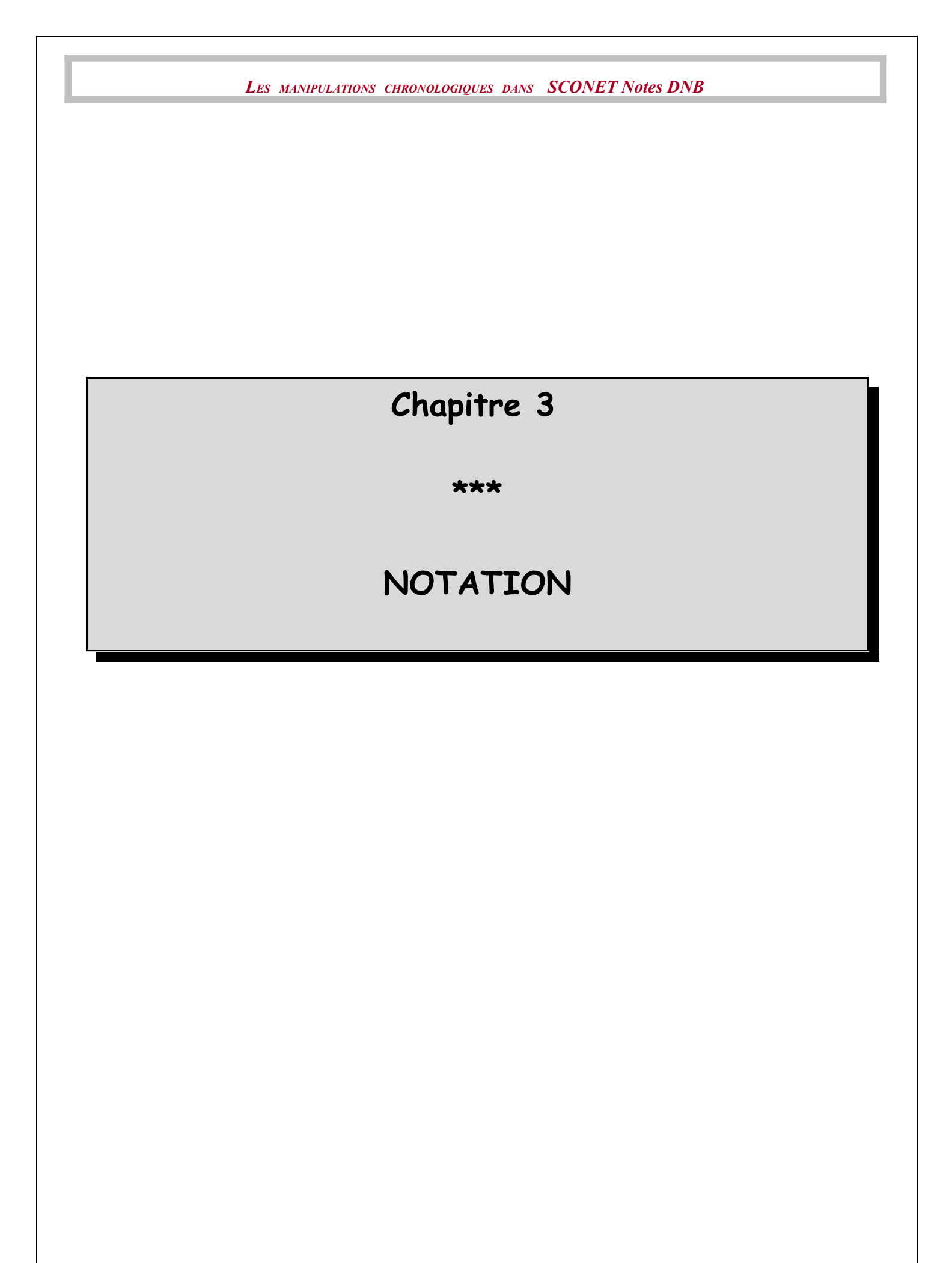

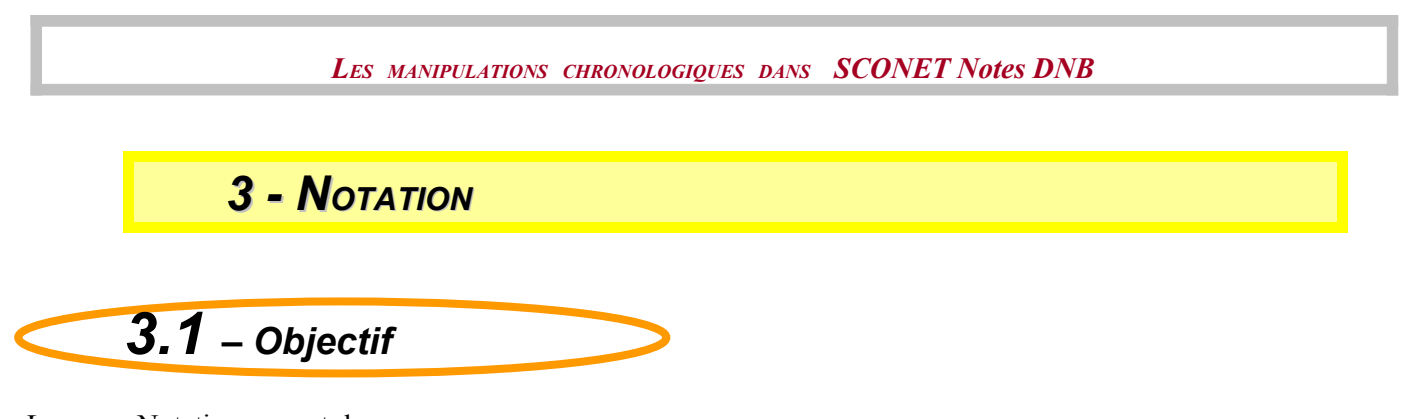

Le menu Notation permet de :

- Définir, par série, les dates de début et fin des campagnes de saisie des notes et appréciations DNB par les enseignants.
- Saisir les notes et appréciations DNB par le gestionnaire ou les enseignants.

A l'issue de ces différentes saisies, vous pourrez éditer les fiches scolaires DNB des élèves inscrits au DNB et transférer à NOTANET leurs notes globales et leurs totaux de points.

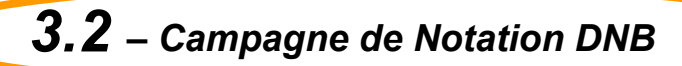

Ce menu permet de choisir, pour chaque série, une date d'ouverture de campagne qui correspond au début de la saisie des notes et des appréciations par épreuve et une date de fin de saisie des notes et appréciations par épreuve. Cette opération permet essentiellement d'ouvrir **pour les enseignants**, la saisie des moyennes et des appréciations DNB, et ceci pour une série donnée. De manière plus générale, en fonction de la date du jour et des dates d'ouverture et de fermeture de la campagne de notation, l'accès à certains menus est possible ou pas.

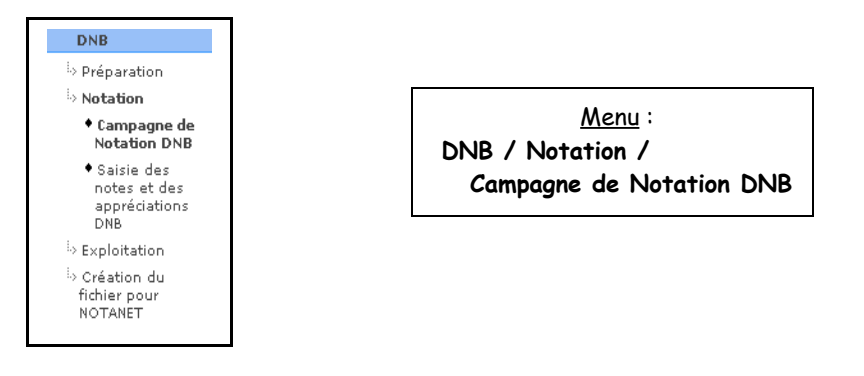

La première fois, l'écran ci-dessous s'affiche :

E Liste des campagnes de notation du DNB -Aucune campagne pour le DNB n'existe pour cet établissemen

Puis suite à l'ajout d'une campagne :

| E Liste des campagnes de | notation du DNB           |                                                         |   |
|--------------------------|---------------------------|---------------------------------------------------------|---|
| Série 🔻 🔺                | Ouverture de campagne 🔻 🔺 | Fin de saisie des notes et<br>des appréciations DNB 🤝 🛦 | • |
| Professionnelle          | 01/05/2008                | 30/06/2008                                              | - |
|                          |                           |                                                         |   |

Par défaut, les campagnes seront listées par libellé de série croissante. Une ligne du tableau correspond à une campagne de notation pour une série.

# 3.2.1 Ajout d'une ou plusieurs campagne de notation

En cliquant sur le bouton de l'écran précédent, vous pouvez créer une campagne de notation pour une série ou plus.

Seules les séries n'ayant pas déjà une campagne ouverte sont proposées. S'il n'y en a aucune, l'écran suivant est affiché :

| 🖪 Ajout d'une campagne de notation DNB 🗸                                                                   |
|----------------------------------------------------------------------------------------------------|
| Aucune série disponible pour créer une campagne de notation DNB. Veuillez modifier une campagne existante. |
| Retour                                                                                                    |

Sinon, l'écran suivant s'affiche :

| Série(s)                                            | Série(s) possible(s)<br>Collège<br>Technologique | Série(s) choisie(s) Ajouter>> Retirer << |
|-----------------------------------------------------|--------------------------------------------------|------------------------------------------|
| Ouverture de campagne DNB                           |                                                  |                                          |
| Fin de saisie des notes et des<br>appréciations DNB |                                                  |                                          |

Une série doit d'abord être choisie et glisser dans la case « Série(s) choisie(s) » pour pouvoir saisir les dates de campagne.

Il est possible d'associer les mêmes dates de fermeture et d'ouverture de campagne à plusieurs séries. Après validation, des contrôles sont effectués sur la cohérence des dates saisies :

| Windows | i Internet Explorer                                                                                                    | ×  |
|---------|----------------------------------------------------------------------------------------------------|----|
| 1       | La date de début d'ouverture de campagne DNB ne peut pas être supérieure à la date de fin de saisie des notes et des appréciations DNI | 3. |
|         | ОК                                                                                                    |    |

# 3.2.2 Suppression d'une campagne de notation

Lorsque l'utilisateur clique sur le bouton \_\_\_, une confirmation lui est demandée. Si le calcul des moyennes DNB a été fait pour cette série alors le message suivant est affiché :

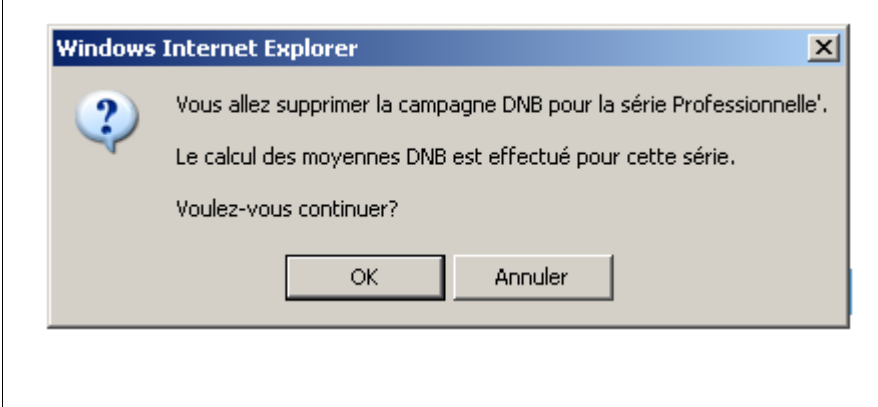

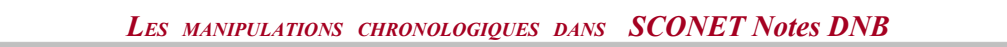

Si la saisie des notes a commencé pour la série de la campagne sélectionnée, alors le message suivant est affiché :

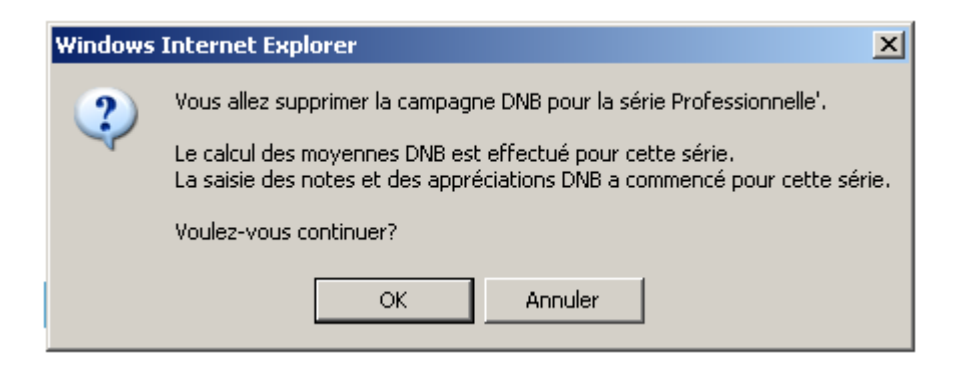

Dans le cas d'une réponse positive, la campagne correspondante est supprimée et le tableau est mis à jour.

# 3.2.3 Modification d'une campagne de notation

| I | utilisateur peut modifi              | ier les dates grâce au lie | n associé à chaque date                                 | 01/05/2008 |   |
|---|--------------------------------------|----------------------------|---------------------------------------------------------|------------|---|
| Г | 🖬 Liste des campagnes de notation du | DNBv                       |                                                         |            |   |
|   | Série 🔻 🔺                            | Ouverture de campagne 🔻 🔺  | Fin de saisie des notes et<br>des appréciations DNB 🔻 🔺 |            | • |
|   | Professionnelle                      | 01/05/2008                 | 30/06/2008                                              |            | - |
| L |                                      |                            |                                                         |            |   |

#### Puis l'écran suivant apparaît :

| Modification d'une campagne                         | de notation DNB.                                         |                       |                     |  |
|-----------------------------------------------------|----------------------------------------------------------|-----------------------|---------------------|--|
| Série                                               | Collège                                                  |                       |                     |  |
| Ouverture de campagne DNB                           | 01/05/2008                                               |                       |                     |  |
| Fin de saisie des notes et des<br>appréciations DNB | 15/06/2008                                               |                       |                     |  |
| Série(5) concernée(5) par la même<br>modification   | Série(s) possible(s)<br>Professionnelle<br>Technologique | Ajouter >> Retirer << | Série(s) choisie(s) |  |
|                                                     | [                                                        | Valider Annuler       |                     |  |

L'utilisateur choisit les dates de la campagne (les dates sont libres).

Ensuite, il choisit les séries auxquelles il veut appliquer les mêmes modifications.

Et enfin, il valide les modifications.

Dans le cadre d'une modification de dates de campagne, pour une ou plusieurs séries, les contrôles de cohérence entre les dates sont identiques à ceux qui sont effectués lors de l'ajout d'une campagne.

Si la saisie des notes a commencé, le type de message suivant est affiché :

| Windows     | Internet Explorer                                                                                                    |
|-------------|----------------------------------------------------------------------------------------------------|
| 2           | Pour la série Collège :                                                                                                    |
| ~           | Le calcul des moyennes DNB a été effectué sur la(les) série(s) Collège, Professionnelle, Technologique.<br>La saisie des notes et appréciations DNB a commencé sur la(les) série(s) Collège, Technologique. |
|             | Voulez-vous continuer?                                                                                                    |
|             | OK Annuler                                                                                                    |
| Il s'agit d | 'un message d'avertissement.                                                                                                    |

# 3.2.4 Conséquence de la saisie de la campagne de notation sur les menus DNB

En fonction de la date du jour et des dates d'ouverture et de fermeture de la campagne de Notation vous accèderez ou pas à certains menus.

Certains menus resteront toujours accessibles, quelles que soient les dates d'ouverture et de fermeture de la campagne de Notation DNB :

#### **Toujours AUTORISES :**

- Liste des élèves pris en compte dans l'extraction pour NOTANET,
- Liste des élèves non pris en compte,
- Edition fiche scolaire DNB,
- Campagne de Notation.

# Si la date du jour est en dehors des dates d'ouverture et de fermeture de la campagne de notation OU qu'aucune campagne de notation n'est créée

Seront INTERDITS :

- la saisie des notes et appréciations **par les enseignants**, NEANMOINS, une saisie des notes et appréciations DNB restera toujours possible par le gestionnaire de l'établissement.

# Si la date du jour est supérieure à la date de fermeture de la campagne de notation ou inférieure à la date d'ouverture de la campagne de notation alors :

#### 1/ Seront INTERDITS :

- La mise à jour des correspondances entre les épreuves DNB et les matières SCONET Notes (locales ou non),
- Le calcul des moyennes DNB.

#### 2/ Seront AUTORISES :

- La saisie des notes et appréciations par le gestionnaire,
- La création du fichier des notes globales et des totaux de points du DNB pour NOTANET.

# **3.3** – Saisie des notes et appréciations

Ce menu permet de saisir les notes et les appréciations pour une série et une option de série, et une ou plusieurs épreuves suivant le profil utilisateur (Administrateur ou Enseignant).

L'enseignant peut accéder à la saisie des notes et appréciations DNB de chez lui grâce à sa clé OTP et son login uniquement pour ses élèves. Il peut également y accéder dans l'établissement.

Cette opération permet de mettre à jour par élève inscrit (même les sortants et les inactifs) :

- les moyennes annuelles par épreuve DNB (\*),
- l'appréciation de l'enseignant par épreuve DNB,
- les moyennes par division ou groupe pour une épreuve DNB (\*) (\*\*),
- l'appréciation générale du chef d'établissement (uniquement pour un profil 'Administrateur').

Cette opération permet aussi de recalculer par élève inscrit (même les sortants et les inactifs) et à chaque mise à jour d'une moyenne élève :

- la note globale par épreuve DNB (\*),
- le nombre total de points (\*),
- la situation de la fiche scolaire.

(\*) Les moyennes annuelles par élève, les moyennes par division/groupe, la note globale et le Total des points sont initialisés lorsque le menu «**Calcul des moyennes DNB**» est lancé. Ils sont mis à jour à chaque modification des moyennes et appréciations de l'élève.

(\*\*) Les moyennes par structure ne sont pas recalculées automatiquement dans le menu de saisie des notes et appréciations.

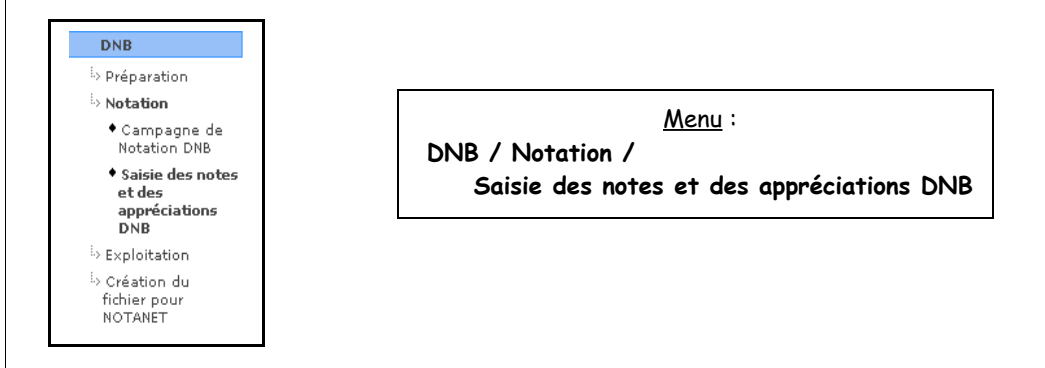

ATTENTION : La saisie des notes et appréciations est une opération qui s'effectue **par série**, à la condition que le calcul des moyennes DNB ait été lancé au moins 1 fois.

Si cette condition n'est pas vérifiée, nous avons le message suivant :

| Windows | Internet Explorer                                                                                                    |
|---------|----------------------------------------------------------------------------------------------------|
| ⚠       | Attention<br>Le calcul des moyennes DNB n'a jamais été lancé.<br>La saisie des notes et appréciations DNB n'est pas autorisée. |
|         | ОК                                                                                                    |

D'autre part, l'accès à la saisie est réglementé en fonction du profil utilisateur. **Pour un profil «Administrateur »**, la saisie des notes et appréciations est accessible pour toutes les épreuves de tous les élèves.

**Pour un profil** «**Enseignant** », cette saisie est autorisée pour les épreuves des élèves correspondant au(x) service(s) de l'enseignant et la campagne de notation doit être ouverte, si ce n'est pas le cas, le message suivant est affiché mais l'accès en visualisation est possible :

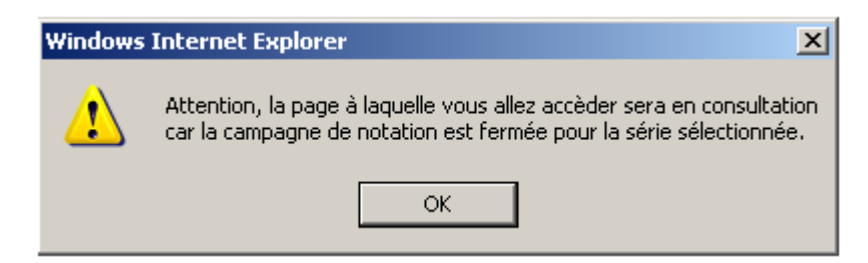

# 3.3.1 Saisie des notes et appréciations

L'administrateur choisit une série et, soit une option de série en particulier, soit toutes les options de série.

S'il choisit une option de série en particulier, alors au clic du bouton 'Rechercher', les élèves inscrits dans cette série/option de série sont affichés, qu'ils soient sortants ou non, inactifs ou non :

Diffusion Nationale Nancy

| Sélection .                          |                      |                      |             |   |
|--------------------------------------|----------------------|----------------------|-------------|---|
| Série                                | Option de Série      |                      |             |   |
| Collège                              | Deuxième Lar         | igue Vivante 💌       |             | R |
|                                      | 115                  | (1. p. 1)            |             |   |
| Liste des inscrits pour la serie Co  | liege et l'option de | serie Deuxieme Langi | e vivante . |   |
| Nom Prenom                           | V Division           | Fiche Scolaire       | Sortant     |   |
| AMROLETS Veslie                      | 3G C                 | Incomplète           |             |   |
| Brander Charlie                      | 3G B                 | Incomplète           |             |   |
| s. CODIAMarc                         | 3G C                 | Incomplète           |             |   |
| BL. CL. Montis                       | 3G C                 | Incomplète           |             |   |
| 80                                   | 3G B                 | Incomplète           |             |   |
| IC. Maxime                           | 3G B                 | Incomplète           |             |   |
| JR - 21 <sup>mi</sup> oria <u>ne</u> | 3G D                 | Incomplète           |             |   |
| <u>R'''T Simon</u>                   | 3G C                 | Incomplète           |             |   |
| DEL L'ANNANTA                        | 3G C                 | Incomplète           |             |   |
| HULLS CHIPPINGAU Emilie              | 3G C                 | Incomplète           |             |   |
| HTUT 108P Lea                        | 3G D                 | Complète             |             |   |
| C ITANT Jed <u>ra</u>                | 3G C                 | Incomplète           | oui         |   |
| SULL VVI Re                          | 3G C                 | Incomplète           |             |   |

S'il choisit **toutes** les options de séries, alors au clic du bouton 'Rechercher', les élèves inscrits dans cette série sont affichés, qu'ils soient sortants ou non, inactifs ou non :

| Série                            | Option de Série        |                         |                   |            |
|----------------------------------|------------------------|-------------------------|-------------------|------------|
| Collège                          | Toutes                 | <b>•</b>                |                   | Rechercher |
| Liste des inscrits pour la série | Collège et l'option de | série Toutes 🗸          |                   |            |
| ▼▲ Nom Prénom                    | VA Division            | ▼▲ Option de série      | ▼▲ Fiche Scolaire | Sortant    |
| At                               | 3G C                   | Deuxième Langue Vivante | Incomplète        |            |
| Banato Chadie                    | 3G B                   | Deuxième Langue Vivante | Incomplète        |            |
| BEDUCTION                        | 3G C                   | Deuxième Langue Vivante | Incomplète        |            |
| B. N.W. Isris                    | 3G C                   | Deuxième Langue Vivante | Incomplète        |            |
| Build of the win                 | 3G B                   | Deuxième Langue Vivante | Incomplète        |            |
| BC 107 Maxime                    | 3G B                   | Deuxième Langue Vivante | Incomplète        |            |
| BPTT VILLE ne                    | 3G D                   | Deuxième Langue Vivante | Incomplète        |            |
| <u>E </u>                        | 3G C                   | Deuxième Langue Vivante | Incomplète        |            |
| <u>CET TO A COMPA</u>            | 3G C                   | Deuxième Langue Vivante | Incomplète        |            |
| CH 10170 2710 027227 202 579 lie | 3G C                   | Deuxième Langue Vivante | Incomplète        |            |
| CI TY/TH (ASD) ea                | 3G D                   | Deuxième Langue Vivante | Complète          |            |
| CC. IT SAIT Index                | 3G C                   | Deuxième Langue Vivante | Incomplète        | oui        |

Une colonne 'Option de Série' est ajoutée.

La colonne 'Fiche Scolaire' précise si elle est Incomplète ou Complète. Voir définition dans le chapitre 'Calcul des moyennes DNB'.

Le tri de la liste est possible par Nom/Prénom, Division, situation de Fiche Scolaire ou Option de Série.

En cliquant sur un nom/prénom, vous accédez à sa fiche Scolaire DNB de l'élève concerné :

| Fiche Scolaire de DE              | r v               |                  |                   |                        |                       |                           |
|-----------------------------------|-------------------|------------------|-------------------|------------------------|-----------------------|---------------------------|
| Série Collège Option de Séri      | ie Deuxième Lang  | jue Vivante      | Division 3G D     | Total des points 180.5 | Situation de la fiche | scolaire Complète         |
| Notes et Appréciations DNB pa     | r épreuve 🐰       |                  |                   |                        |                       |                           |
| Epreuves                          | Moyenne<br>classe | Moyenne<br>élève | Appréciations DNB |                        |                       | Note Globale              |
| Français                          | 9.19              | 14.0             |                   |                        | A<br>Y                | 14.0 / 20.0               |
| Mathématiques                     | 12.65             | 16.85            |                   |                        |                       | 17.0 / 20.0               |
| Première Langue Vivante (AGL1 )   | 11.03             | 18.63            |                   |                        | A<br>V                | 19.0 / 20.0               |
| Sciences de la Vie&Terre          | 12.6              | 16.5             |                   |                        |                       | 16.5 / 20.0               |
| Physique Chimie                   | 10.88             | 13.79            |                   |                        |                       | 14.0 / 20.0               |
| Educ. Physique & Sportive         | 12.9              | 11.5             |                   |                        |                       | 11.5 / 20.0               |
| Arts Plastiques                   | 14.54             | 14.5             |                   |                        |                       | 14.5 / 20.0               |
| Education Musicale                | 17.36             | 18.0             |                   |                        |                       | 18.0 / 20.0               |
| Technologie                       | 12.55             | 14.5             |                   |                        | ×                     | 14.5 / 20.0               |
| Deuxième Langue Vivante (ALL2 )   | 13.08             | 18.72            |                   |                        | A<br>V                | 19.0 / 20.0               |
| Vie Scolaire                      | 14.08             | 18.0             |                   |                        | A<br>V                | 18.0 / 20.0               |
| Option Facultative (LATIN)        | 11.4              | 14.25            |                   |                        | ×                     | 14.5 / 20.0 ( 4.5 points) |
| Maîtrise des compétences du socle |                   |                  |                   |                        |                       |                           |
| Socle Brev.Infor.Internet         | 11.4              | MS               |                   |                        | 4                     |                           |
| Socle Niveau A2 de langue (AGL1 ) | 11.03             | MS               |                   |                        | A<br>V                |                           |

Diffusion Nationale Nancy

|                              | Li    | ES MANIPU | LATIONS | CHRONOLOG | GIQUES DANS | SCONE | T Notes DNB |
|------------------------------|-------|-----------|---------|-----------|-------------|-------|-------------|
| A titre indicatif            |       |           |         |           |             |       |             |
| Histoire Géographie          | 10.84 | 9         |         |           |             |       |             |
| Education Civique            | 11.79 | 14.67     |         |           |             |       |             |
| Avis du chef d'établissement |       |           |         |           |             |       |             |
|                              |       |           | Valider | Annuler   |             |       |             |

Panel situé en haut de la fenêtre, plusieurs informations non accessibles en saisie apparaissent :

- le nom et prénom de l'élève saisi,

- la mention '(sortant)' à côté du nom/prénom dans le cas où l'élève est Exemple : « Fiche Scolaire de ALBERT Elise (sortant) »,

- la mention '(inactif)' à côté du nom/prénom dans le cas où l'élève est inactif Exemple : « Fiche Scolaire de ALBERT Elise (inactif) »,

- la série et l'option de série dans lesquelles l'élève est inscrit,

- la dernière division dans laquelle est inscrit l'élève et des informations qui sont calculées au fur et à mesure de la saisie (\*\*\*) : - le total des points pour l'élève, calculé à chaque nouvelle saisie d'une moyenne,

- la situation de la fiche scolaire pour l'élève, mise à jour à chaque nouvelle saisie d'une moyenne.

La grille de saisie : elle contient les épreuves DNB pour lesquelles l'élève doit être noté. Pour ces épreuves, nous affichons le libellé.

Dans le cas où l'épreuve est une option DNB et pas de type DECP6 (Découverte Professionnelle 6H), le libellé de la matière SCONET Notes est affiché à côté du libellé de l'épreuve.

Dans le cas où l'épreuve est une épreuve du socle de compétences, c'est-à-dire dont la moyenne n'intervient pas pour le total des points mais dont la maîtrise est indispensable pour l'obtention du brevet, cette épreuve sera affichée sous la mention 'Maîtrise des compétences du socle'.

Dans le cas où l'épreuve est une épreuve à titre indicatif, c'est-à-dire dont la moyenne n'intervient pas pour le DNB, l'épreuve sera affichée sous la mention 'A titre indicatif'.

Pour chaque épreuve, des informations accessibles en saisie seront affichées :

- la moyenne de la structure (groupe ou division) dans laquelle est inscrit l'élève pour cette épreuve (\*),

- la moyenne de l'élève pour l'épreuve (\*\*),

- l'appréciation du professeur pour l'épreuve (60 caractères au maximum)  $\rightarrow$  l'appréciation n'est pas à saisir pour les épreuves à titre indicatif.

Et également une information non accessible en saisie et calculée au fur et à mesure de la saisie :

- la note globale pour l'épreuve avec le nombre de points au dessus de 10 (compté dans le total des points) si c'est l'épreuve en option facultative (série Collège). (\*\*\*)

**Panel au bas de la fenêtre** : Il présente une information accessible en saisie : l'avis du chef d'établissement pour l'élève (60 caractères au maximum).

(\*) Les valeurs autorisées pour la moyenne épreuve de la structure rattachée à l'élève sont les valeurs numériques comprises entre 0 et 20. Attention : cette moyenne n'est pas recalculée lorsqu'on modifie la moyenne de l'élève

(\*\*) Les valeurs autorisées pour la moyenne épreuve de l'élève sont les valeurs numériques comprises entre 0 et 20 SAUF pour les épreuves du socle de compétences « B2I » et « Niveau A2 de langue » ; Ce sont également les valeurs alphabétiques suivantes :

| DIS   | pour Dispensé                               |
|-------|---------------------------------------------|
| N.NOT | pour Non Noté                               |
| ABS   | pour Absent                                 |
| MS    | pour Maîtrise du socle                      |
| ME    | pour Maîtrise de certains éléments du socle |
| MN    | pour Socle non évalué                       |

Les 3 dernières valeurs alphabétiques sont réservées aux épreuves du socle de compétences « B2I » et « Niveau A2 de langue ».

(\*\*\*) Les valeurs, non accessibles en saisie, mais mises à jour au fur et à mesure de la saisie (note globale, total de points et situation de la fiche scolaire) sont calculées selon des règles bien définies, décrites dans le chapitre 'Calcul des moyennes DNB'.

Bien sûr, il n'est pas nécessaire de relancer le calcul pour que ces mises à jour s'effectuent mais il s'agit des mêmes transactions que celles qui sont utilisées lors du calcul. Par ailleurs, la note globale n'apparaît pas à l'écran pour les épreuves : Histoire Géo/Ed.Civiq., Option Facultative ou Socle, même si elle est calculée et transférée vers NOTANET.

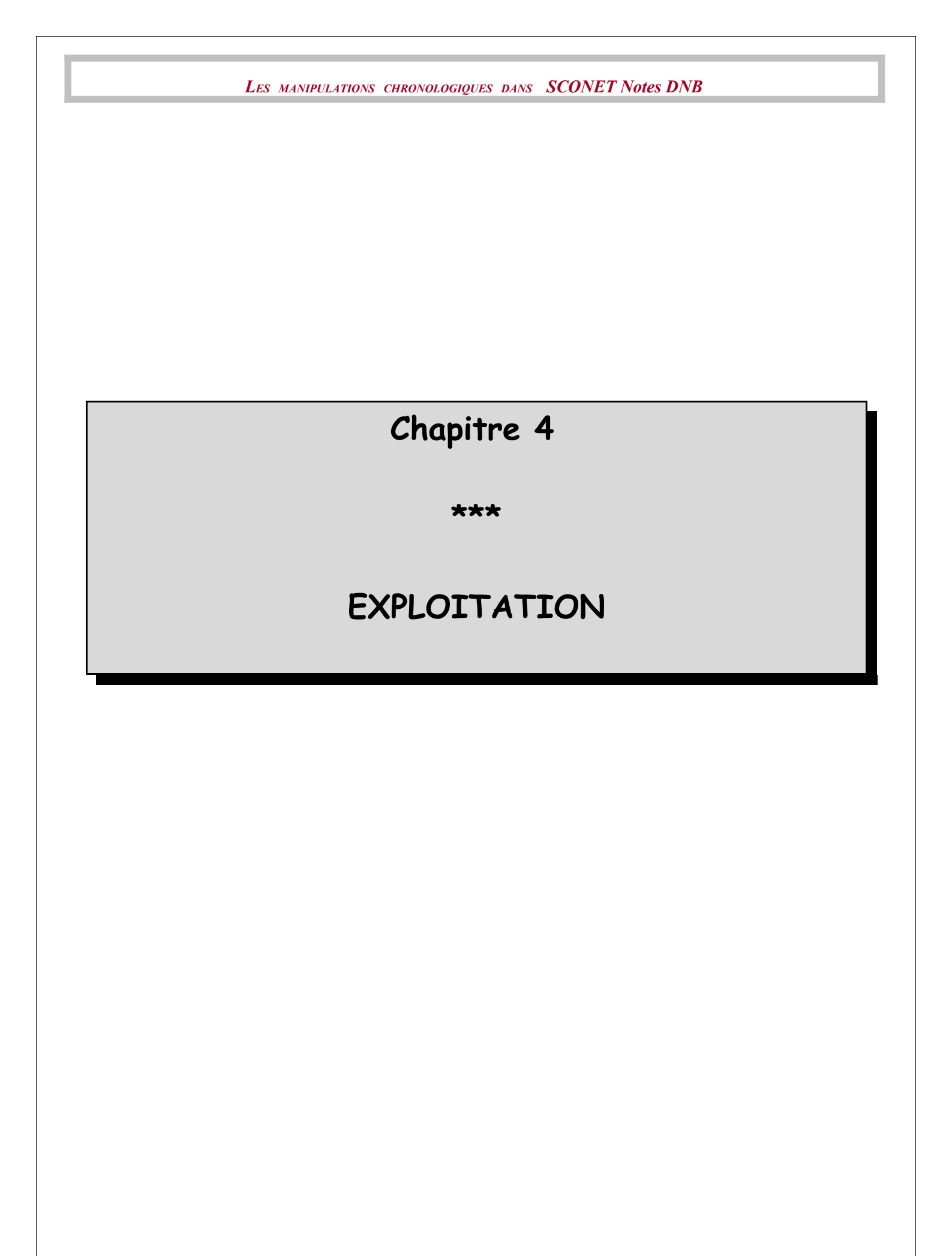

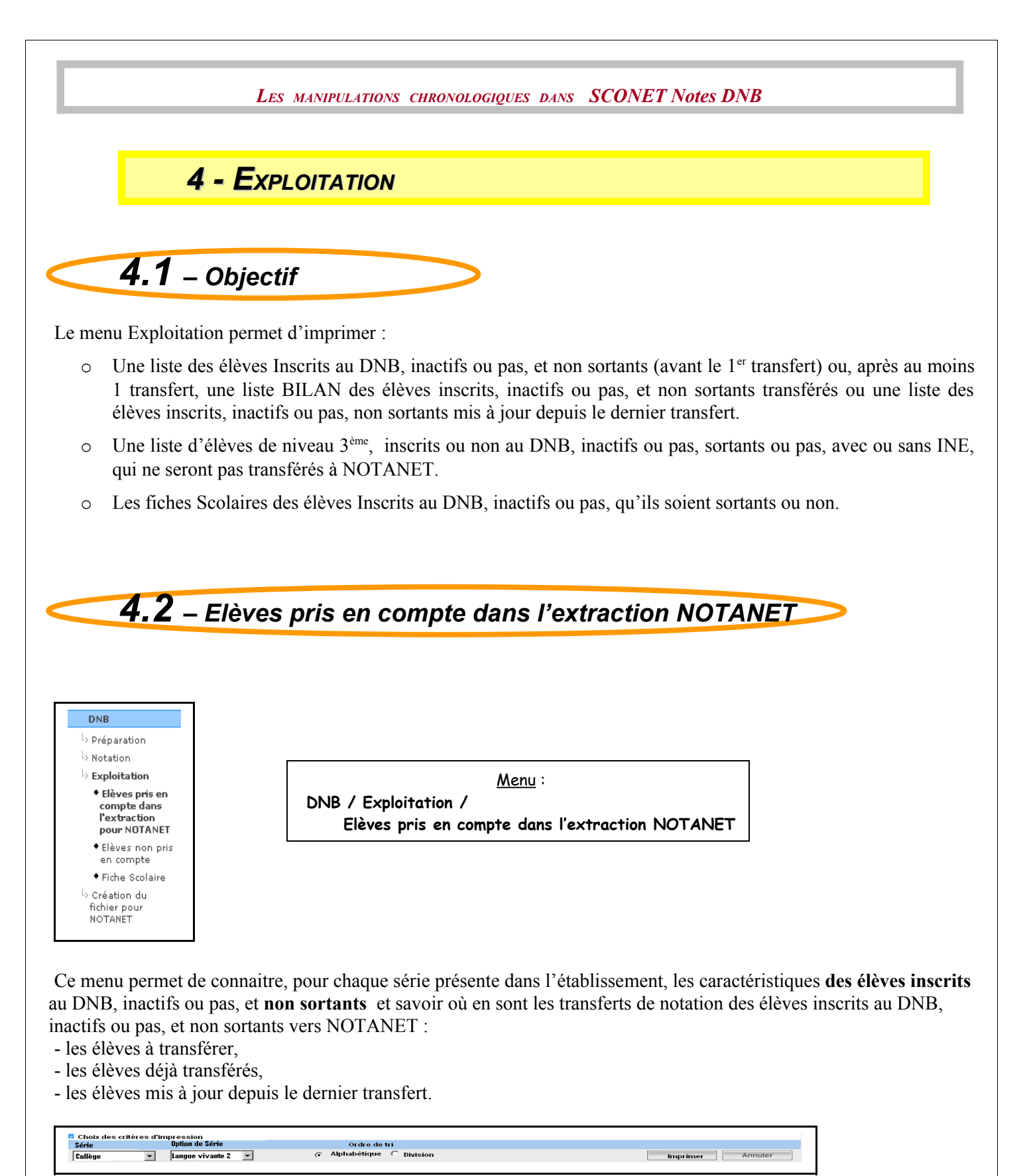

La liste peut être imprimée pour une série, une option de série OU **toutes** les options de séries de la série sélectionnée et par ordre alphabétique ou par division.

Avant le 1<sup>er</sup> transfert vers NOTANET, cette liste est «NORMALE » (voir ci-dessous).

**Après** le 1<sup>er</sup> transfert vers NOTANET, la liste peut être, soit une liste « **BILAN** », soit une liste « **MISES A JOUR** » des élèves mis à jour depuis le dernier transfert. Elle permet également de savoir quels sont les élèves qui ont été transférés à NOTANET.

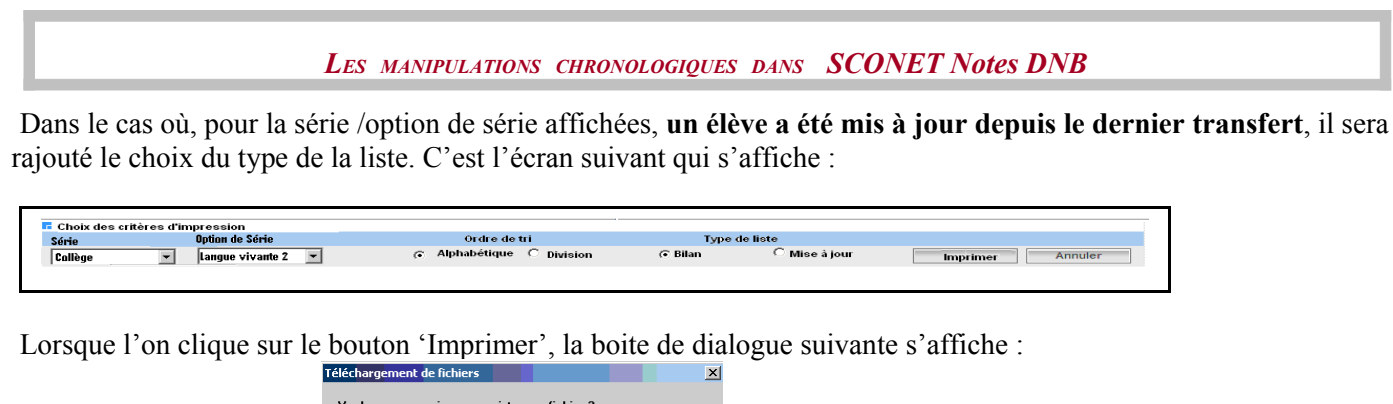

| Télécharg | jement de fichiers                                                                                   |                                             |                                                         |                                                         |                     |
|-----------|----------------------------------------------------------------------------------------------------|---------------------------------------------|---------------------------------------------------------|---------------------------------------------------------|---------------------|
| Voulez    | vous ouvrir ou enre                                                                                  | gistrer ce                                  | fichier ?                                               |                                                         |                     |
| Adobe     | Nom : <sup>eleves_pris</sup><br>Type : Document<br>De : localhost                                    | EnCompte                                    | obat                                                    |                                                         |                     |
|           | 0.                                                                                                   |                                             | Enregistrer                                             | Annuler                                                 |                     |
| 2         | Si les fichiers télécharg<br>peuvent présenter des<br>n'enregistrez pas ce fic<br>sont les risques ? | és depuis lr<br>risques pou<br>hier si vous | iternet sont util<br>r votre ordinate<br>n'êtes pas sûr | es, certains fich<br>ur. N'ouvrez pa<br>de son origine. | niers<br>as c<br>Qu |

Le fichier sera sous la forme d'un fichier PDF (Adobe ACROBAT).

Suivant les cas de figure, des boutons radio donneront le choix des types de listes. Des titres de listes en seront déduits de manière applicative :

#### Liste « NORMALE »

Avant le 1<sup>er</sup> transfert vers NOTANET, le titre de la liste sera alors :

Liste des élèves pris en compte dans l'extraction pour NOTANET La liste sera composée d'élèves inscrits dans la série en cours et NON SORTANTS.

#### Liste « BILAN » ou Liste « MISES A JOUR »

Après un 1<sup>er</sup> transfert vers NOTANET, une boite de dialogue apparaît s'il y a eu au moins une mise à jour concernant 1 élève inscrit depuis le dernier transfert vers NOTANET :

| ATTENTIO | N                                                                |                                                                               |                                                              |                                                        |                                                |                              | ×                            |
|----------|------------------------------------------------------------------|-------------------------------------------------------------------------------|--------------------------------------------------------------|--------------------------------------------------------|------------------------------------------------|------------------------------|------------------------------|
| i)       | Un transfe<br>Des mises<br>Vous pour<br>- Une list<br>- Une list | ert vers NOT.<br>à jour conce<br>/ez obtenir<br>e BILAN des (<br>e ne comport | ANET a été<br>ernant des<br>élèves insc<br>ant que le:<br>OK | é effectué<br>élèves ins<br>rits transf<br>s mises à j | ,<br>crits ont ét<br>érés ou no<br>jour depuis | ié effecti<br>n<br>le dernie | uées depuis.<br>er transfert |

Si aucune mise à jour concernant des élèves inscrits n'est intervenue depuis le dernier transfert alors **c'est automatiquement une liste** « **BILAN** » qui sera éditée, sans boite de dialogue et sans bouton radio supplémentaire.

Liste « BILAN », le titre de la liste sera :

Liste BILAN des élèves pris en compte dans l'extraction pour NOTANET La liste sera composée d'élèves inscrits dans la série en cours et NON SORTANTS.

Liste « MISE A JOUR », le titre de la liste sera :

Liste des MISES A JOUR concernant des élèves pris en compte dans l'extraction pour NOTANET

La liste sera composée des élèves suivants :

- les élèves inscrits et non sortants dont l'inscription ou les fiches de notation ont été mises à jour depuis le dernier transfert vers NOTANET.

Diffusion Nationale Nancy

# Exemple de liste :

| POLLEGE MONTORING MARING<br>PROBULI (MARINER                                                                                                    | Liste des élèves pris en       | pour NOTANET | Edité le 18/12/200 |                    |                     |  |  |
|----------------------------------------------------------------------------------------------------|--------------------------------|--------------|--------------------|--------------------|---------------------|--|--|
| 676 - 11 JUDAN CERTX 02<br>6066 101N                                                                                                    | Série : COLLEGE Session : 2008 |              |                    |                    | Page: 1 sur 7       |  |  |
| Nom - Prénoms                                                                                                    | Identifiant national de        | Sexe         | Pays et code       | LV1                | Option facultative  |  |  |
| Date et Lieu de naissance                                                                                                    | l'eleve (I.N.E.)               |              | de Nationalité     | Option Serie       | Niveau A2 de langue |  |  |
| t(I⊡O`` A"son Barbara                                                                                                    | $1^{202010592}M$               | F            | FRANCE             | ANGLAIS LV1        |                     |  |  |
| Vés la Grudoví 992 – à MillePINTE                                                                                                    |                                |              | CODE: 100          | ESPAGNOL LV2       | ANGLAIS LV1         |  |  |
| 3ED! ດອດ" IDOL" Mathieu                                                                                                    | 1200001994P                    | M            | FRANCE             | ANGLAIS LV1        |                     |  |  |
| lé le 08/08/1991 à POITIERS                                                                                                    |                                |              | CODE: 100          | ESPAGNOL LV2       | ANGLAIS LV1         |  |  |
| PEOLINI, Minispidre Edouard                                                                                                    | 1000020610S                    | м            | FRANCE             | ANGLAIS LV1        | LATIN               |  |  |
| lé le 14/12/1992 à SAINT-DOULCHARD                                                                                                    |                                |              | CODE : 100         | ESPAGNOL LV2       | ANGLAIS LV1         |  |  |
| 351 TT2T '. Ton                                                                                                    | 1802010630N                    | M            | FRANCE             | ANGLAIS LV1        |                     |  |  |
| lé le 29/09/1992 à CHATEAUROUX                                                                                                    |                                |              | CODE : 100         | ESPAGNOL LV2       | ANGLAIS LV1         |  |  |
| ארע דרים)<br>ארי דרים (rniah                                                                                                    | 10000020020E                   | F            | FRANCE             | ANGLAIS LV1        |                     |  |  |
| Vée le 13/05/1991 à PARIS                                                                                                    |                                |              | CODE : 100         | ESPAGNOL LV2       | ANGLAIS LV1         |  |  |
| ]/≜⊡⊑ lonnifer                                                                                                    | 18020211107                    | F            | FRANCE             | ANGLAIS LV1        | DECOUV PROFESS. 3H  |  |  |
| lée le 23/05/1992 à SAINT-DOUI CHARD                                                                                                    | 1                              |              | CODE : 100         | ESPAGNOL LV2       | ANGLAIS LV1         |  |  |
| 3] ASZICA Maximo Domaric                                                                                                    | 18020305 <b>75</b> D           | м            | FRANCE             | ANGLAIS LV1        | ESPAGNOL LV2        |  |  |
| IÉ LE 109/02/1992 à ISSOLIDUN                                                                                                    | IN COMPLETE                    | 111          | CODE: 100          | DECOUV PROFESS, 6H | ESPAGNOL LV2        |  |  |
| ODINER Valentin                                                                                                    | 1012021100V                    | м            | FRANCE             | ANGLAIS I V1       | GREC ANCIEN         |  |  |
| A BOURGES                                                                                                    | IC STRANCT I                   | 191          | CODE : 100         | ESPAGNOL LV2       | ANGLAIS LV1         |  |  |
| ici ci interna installe                                                                                                    | 1902021116E                    | E            | ERANCE             |                    | 11102 10 211        |  |  |
|                                                                                                    | L CONTRACT                     | 1            | CODE : 100         | ESPAGNOL LV2       | ANGLAIS I V1        |  |  |
| PIALY Orbein Diarre                                                                                                    | 1802010576                     |              | EDANCE             |                    | DECOLIV PROFESS 3H  |  |  |
|                                                                                                    | 10% 3101 CL                    | IVI          |                    |                    | ANGLAIR LV1         |  |  |
| 2 1 1 2 1 2 2 2 2 2 2 2 2 2 2 2 2 2 2 2                                                                                                    | 1002222120234                  | -            | EDANCE             |                    |                     |  |  |
|                                                                                                    | 18 19 19 1950 M                | F            |                    | ALLEMAND LVT       | ALLEMAND LV4        |  |  |
| VEE IE 22/07/1992 A PARIS                                                                                                    |                                |              | ED INOF            |                    | ALLEMAND LVT        |  |  |
| Strivers : caN                                                                                                    | Linger                         | M            | CODE: 100          | ANGLAIS LVT        |                     |  |  |
| Ne le U2/U6/1992 & ISSOUDUN                                                                                                    |                                |              | CODE : 100         | ESPAGNOL LV2       |                     |  |  |
| New we with all Faith in A                                                                                                    | 183 aritical K                 | F            | FRANCE             | ALLEMAND LVT       | GREC ANCIEN         |  |  |
| Nee le 13/12/1992 a CHATEAUROUX                                                                                                    |                                |              | CODE 100           | ANGLAIS LV2        | ALLEMAND LV1        |  |  |
|                                                                                                    | 1.00301063.4M                  | M            | FRANCE             | ANGLAIS LV1        | DECOUV PROFESS. 3H  |  |  |
| le le 21/02/1992 à ISSOUDUN                                                                                                    |                                | +            | CODE . 100         | ESPAGNUL LV2       | ANGLAIS LV1         |  |  |
| Activity Covandre Jacky                                                                                                    | 1003010509R                    | м            | FRANCE             | ANGLAIS LV1        |                     |  |  |
| lé le 14/04/1992 à ERMONT                                                                                                    |                                |              | CODE : 100         | ESPAGNOL LV2       | ANGLAIS LV1         |  |  |
| Churche Number of the state of the state of | 1802002540                     | M            | FRANCE             | ANGLAIS LV1        |                     |  |  |
| vé le 26/06/1991 à PARIS                                                                                                    |                                |              | CODE : 100         | ESPAGNOL LV2       | ANGLAIS LV1         |  |  |
| Share, Bobolt                                                                                                    | 15.00000 °W                    | M            | FRANCE             | ANGLAIS LV1        |                     |  |  |
| véle 15/05/1992 à ISSOUDUN                                                                                                    |                                | 1            | CODE : 100         | ESPAGNOL LV2       | ANGLAIS LV1         |  |  |

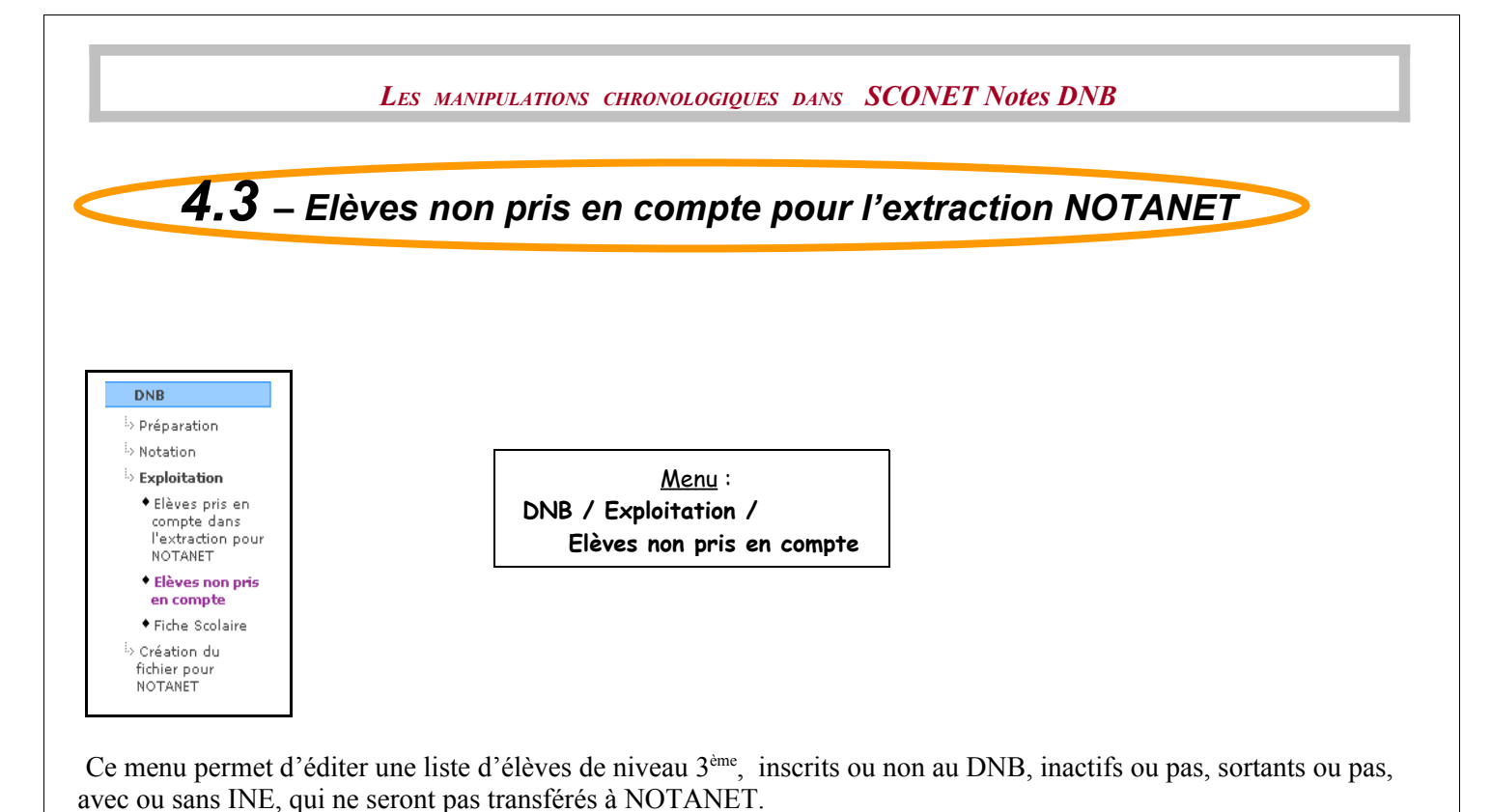

Choix des critères d'impression Ordre de tri C Alphabétique C Division Imprimer Annuler

La liste peut être imprimée par ordre alphabétique ou par division.

Lorsque l'on clique sur le bouton 'Imprimer', la boite de dialogue suivante s'affiche :

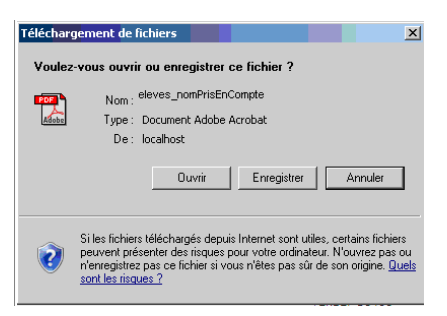

Le fichier sera sous la forme d'un fichier PDF (Adobe ACROBAT).

S'il n'existe aucun élève correspondant aux critères, le message suivant s'affiche

| Liste des | élèves non pris en compte                                             |
|-----------|-----------------------------------------------------------------------|
| i)        | Tous les élèves ont été pris en compte pour l'extraction vers Notanet |
|           | ОК                                                                    |
|           |                                                                       |

#### Exemple de liste :

<intitulé établissement> <N° établissement>

LISTE DES ELEVES NON PRIS EN COMPTE DANS L'EXTRACTION POUR NOTANET Session : <année session> édité le : <date du jour> Page : <nº page>

Division : <code division si tri par division>

| Nom – Prénoms             | Identifiant national de            | Sexe | Pays et Code   | MEF                               | Inscrit au DNB |
|---------------------------|------------------------------------|------|----------------|-----------------------------------|----------------|
| Date et Lieu de naissance | l'élève (I.N.E.)                   |      | De Nationalité |                                   | Sortant        |
| AIT VOUSSEE Nissring      | 080003'v3V8M                       | F    | MAROC          | 3EURO 3 <sup>éme</sup> Européenne |                |
| Née & CONSTR C MAROC      |                                    |      | Code : 350     |                                   | Sortant        |
| el مرينية محمد يرتن Gl    | I.N.E. inconnu                     | М    | France         | 3EURO 3 <sup>éme</sup> Européenne | Inscrit        |
| Né le 13 👘 88 à OMPHILLIX | Impossible à extraire pour NOTANET |      | Code:100       |                                   |                |
|                           |                                    |      |                |                                   |                |
|                           |                                    |      |                |                                   |                |

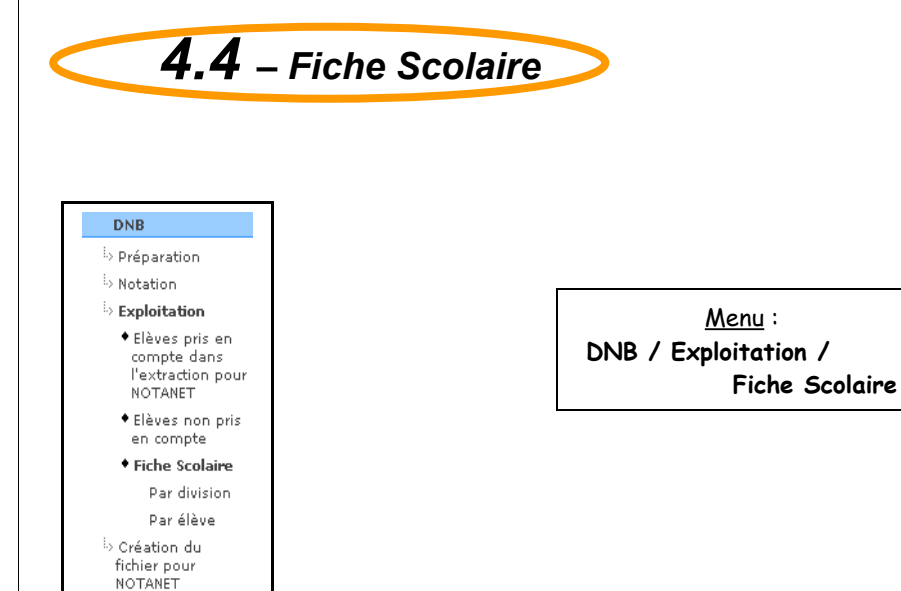

Ce menu permet d'imprimer la Fiche Scolaire de chaque élève inscrit au DNB, inactif ou pas, sortant ou non.

Une fiche scolaire DNB par élève contient, par épreuve DNB, les moyennes annuelles des résultats du contrôle continu sur l'année de 3<sup>ème</sup> ainsi que les notes globales par épreuve et le total des points.

L'utilisateur peut choisir d'éditer les fiches d'élèves inscrits précis ou par sélection d'une Division. Donc le menu 'Fiche Scolaire' aura 2 sous-menus : Par division ou Par élève.

# 4.4.1 Fiche Scolaire Par Division

|                                                                                      | Les manipulation        | NNS CHRONOLOGIQUES DANS SCONET | Notes DNB |
|--------------------------------------------------------------------------------------|-------------------------|--------------------------------|-----------|
|                                                                                      |                         |                                |           |
|                                                                                      |                         |                                |           |
| DNB                                                                                  |                         |                                |           |
| > Préparation                                                                        |                         |                                |           |
| Notation                                                                             |                         |                                |           |
| Exploitation                                                                         |                         |                                |           |
| <ul> <li>Elèves pris en<br/>compte dans<br/>l'extraction pour<br/>NOTANET</li> </ul> |                         |                                |           |
| <ul> <li>Elèves non pris<br/>en compte</li> </ul>                                    |                         |                                |           |
| Fiche Scolaire                                                                       |                         |                                |           |
| Par division                                                                         |                         |                                |           |
| Par élève                                                                            |                         |                                |           |
| <ul> <li>Création du<br/>fichier pour<br/>NOTANET</li> </ul>                         |                         |                                |           |
|                                                                                      |                         |                                |           |
|                                                                                      |                         |                                |           |
| Impression des fiches scolaires po                                                   | ur des divisions/MEFs 🐰 |                                |           |
|                                                                                      | Division                | Mef                            |           |
|                                                                                      | 3E2                     | 3EME                           |           |
|                                                                                      | 352                     | 3EURO                          |           |
|                                                                                      | 002                     |                                |           |
|                                                                                      | 3E3                     | 3EME                           |           |
|                                                                                      | 3E3                     | 3EME<br>3EURO                  |           |
|                                                                                      | 3E3<br>3E4              | JEME<br>JEURO<br>JEME          |           |

Toutes les divisions-MEF dans lesquelles des élèves sont inscrits au DNB (sortants ou non) apparaissent dans la fenêtre triés par code division par défaut.

A l'écran, un tri est possible par code division ou par MEF.

Si des divisions/MEF ont été sélectionnées et que l'on veuille modifier l'ordre de tri, les sélections faites seront sauvegardées.

L'utilisateur coche la case en face de la ou des divisions-MEF à éditer.

Les élèves seront imprimés par division/MEF et par ordre alphabétique dans la division/MEF. Lorsque l'on clique sur le bouton 'Valider', la boite de dialogue suivante apparaît :

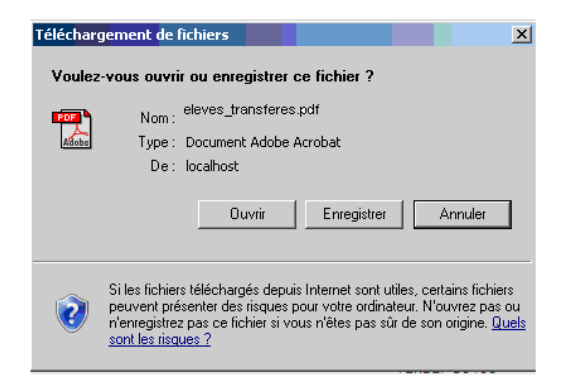

Le fichier sera sous la forme d'un fichier PDF (Adobe ACROBAT).

# 4.4.2 Fiche Scolaire Par Elève

|                                                                                                    | LES MANIPULATIONS                                                                                              | CHRONOLOGIQUES DANS                                                                                                    | SCONET Notes DNB                                                                                                    |
|----------------------------------------------------------------------------------------------------|----------------------------------------------------------------------------------------------------|----------------------------------------------------------------------------------------------------|----------------------------------------------------------------------------------------------------|
| DNB                                                                                                    |                                                                                                    |                                                                                                    |                                                                                                    |
| Préparation                                                                                                    |                                                                                                    |                                                                                                    |                                                                                                    |
| > Notation                                                                                                    |                                                                                                    |                                                                                                    |                                                                                                    |
| Exploitation                                                                                                    |                                                                                                    |                                                                                                    |                                                                                                    |
| <ul> <li>Elèves pris en<br/>compte dans<br/>l'extraction pour<br/>NOTANET</li> </ul>                                                                                                    |                                                                                                    |                                                                                                    |                                                                                                    |
| <ul> <li>Elèves non pris<br/>en compte</li> </ul>                                                                                                    |                                                                                                    |                                                                                                    |                                                                                                    |
| • Fiche Scolaire                                                                                                    |                                                                                                    |                                                                                                    |                                                                                                    |
| Par division                                                                                                    |                                                                                                    |                                                                                                    |                                                                                                    |
| Parélève                                                                                                    |                                                                                                    |                                                                                                    |                                                                                                    |
| Création du<br>fichier pour<br>NOTANET                                                                                                    |                                                                                                    |                                                                                                    |                                                                                                    |
|                                                                                                    |                                                                                                    |                                                                                                    |                                                                                                    |
| Choix du tri pour l'impressi<br>© Alphabétique ou C D                                                                                                    | ion de la fiche scolaire 🗸                                                                                     |                                                                                                    |                                                                                                    |
| Choix du tri pour l'impress<br>Alphabétique ou O D<br>Sélection des élèves inscri                                                                                                    | ion de la fiche scolaire 🗸<br>Division<br>ts 🗸                                                                 |                                                                                                    |                                                                                                    |
| Choix du tri pour l'impress<br>Alphabétique ou O<br>Sélection des élèves inscri                                                                                                    | ion de la fiche scolaire 🗸<br>Division<br>Its 🗸<br>💌 Mef                                                       | ▼▲ Division                                                                                                    | ▼▲ Série - Option de série                                                                                                    |
| Choix du tri pour l'impress<br>Alphabétique ou O C<br>Sélection des élèves inscri<br>Nom Prénom                                                                                                    | ion de la fiche scolaire 🗸<br>Division<br>ts 🗸<br>Ta Mef<br>BEME                                               | <b>▼▲ Division</b><br>3E4                                                                                                    | <b>▼▲ Série - Option de série</b><br>Collège - Deuxième Langue Vivante                                                                                                    |
| Choix du tri pour l'impress Alphabétique ou O C Sélection des élèves inscri Sélection des élèves inscri Anternations and anternation of the selection of the selection of the s | ion de la fiche scolaire 🗸<br>Division<br>ts 🗸<br>Ta Mef<br>3EME<br>3EME                                       | <b>▼▲ Division</b><br>3E4<br>3E4                                                                                                   | <b>▼▲ Série - Option de série</b><br>Collège - Deuxième Langue Vivante<br>Collège - Deuxième Langue Vivante                                                                                                    |
| Choix du tri pour l'impress Alphabétique ou O C Sélection des élèves inscri Sélection des élèves inscri Anno Prénom Anno Prénom Anno Prénom BED Out Monda                                                                                                    | ion de la fiche scolaire .<br>Division<br>ts .<br>SEME<br>3EME<br>3EME<br>3EME                                 | JE4<br>3E4<br>3E2                                                                                                    | ✓▲ Série - Option de série Collège - Deuxième Langue Vivante Collège - Deuxième Langue Vivante Collège - Deuxième Langue Vivante                                                                                                    |
| Choix du tri pour l'impress Alphabétique ou O C Sélection des élèves inscri Sélection des élèves inscri Alt Torraud Alt Torraud Alt Torraud BEDOut Monda BEDOut Monda BEDOut Monda BEDOut Monda                                                                                                    | ion de la fiche scolaire v<br>Division<br>ts v<br>SEME<br>3EME<br>3EME<br>3EME<br>3EME                         | ▼▲ Division<br>3E4<br>3E4<br>3E2<br>3E2<br>3E4                                                                                     | ✓ Série - Option de série Collège - Deuxième Langue Vivante Collège - Deuxième Langue Vivante Collège - Deuxième Langue Vivante Collège - Deuxième Langue Vivante                                                                                                    |
| Choix du tri pour l'impress Alphabétique ou Or Sélection des élèves inscri Sélection des élèves inscri Altra Nom Prénom Altra Sélection des BERONT Monda BERONT Monda BERONT Monda BERONT Monda BERONT Monda BERONT Monda BERONT Monda                                                                                                    | ion de la fiche scolaire<br>Division<br>its<br>Tes<br>Mef<br>3EME<br>3EME<br>3EME<br>3EME<br>3EME<br>3EME      | ▼ ■ Division 3E4 3E4 3E2 3E4 3E4 3E2 3E4 3E2 3E4 3E2                                                                               | <ul> <li>✓▲ Série - Option de série</li> <li>Collège - Deuxième Langue Vivante</li> <li>Collège - Deuxième Langue Vivante</li> <li>Collège - Deuxième Langue Vivante</li> <li>Collège - Deuxième Langue Vivante</li> <li>Professionnelle - SANS Découv, Profess. 6H</li> </ul>                                                                                                    |
| Choix du tri pour l'impress Alphabétique ou Or Sélection des élèves inscri Anne Nom Prénom Anne Anne Anne BERONT Monda BERONT Monda BERONT Monda BERONT Monda BERONT Monda BERONT Monda BERONT Monda BERONT Monda BERONT Monda BERONT Monda                                                                                                    | ion de la fiche scolaire<br>Division<br>its<br>Mef<br>3EME<br>3EME<br>3EME<br>3EME<br>3EME<br>3EME<br>3EME     | Division     3E4     3E4     3E2     3E4     3E2     3E4     3E2     3E4     3E2     3E4                                           | Série - Option de série          Collège - Deuxième Langue Vivante         Collège - Deuxième Langue Vivante         Collège - Deuxième Langue Vivante         Collège - Deuxième Langue Vivante         Professionnelle - SANS Découv. Profess. 6H         Collège - Deuxième Langue Vivante                                                                                        |
| <ul> <li>Choix du tri pour l'impress</li> <li>Alphabétique ou I (1)</li> <li>Sélection des élèves inscri</li> <li>Anom Prénom</li> <li>Anom Prénom</li> <li>Anom Prénom</li> <li>Anom Prénom</li> <li>Anom Prénom</li> <li>Anom Prénom</li> <li>BED Otto Mana</li> <li>BED Otto Mana</li> <li>BED Otto Mana</li> <li>BED Otto Mana</li> <li>BED Otto Mana</li> <li>BED Otto Anota el</li> </ul>                                                                                                    | ion de la fiche scolaire ↓<br>Division<br>ts ↓<br>SEME<br>3EME<br>3EME<br>3EME<br>3EME<br>3EME<br>3EME<br>3EME | ▼ Division       3E4       3E4       3E4       3E2       3E4       3E2       3E4       3E2       3E4       3E2       3E4       3E3 | Série - Option de série Collège - Deuxième Langue Vivante Collège - Deuxième Langue Vivante Collège - Deuxième Langue Vivante Collège - Deuxième Langue Vivante Professionnelle - SANS Découv. Profess. 6H Collège - Deuxième Langue Vivante Collège - Deuxième Langue Vivante Collège - Deuxième Langue Vivante Collège - Deuxième Langue Vivante Collège - Deuxième Langue Vivante |

Panel du haut : l'utilisateur choisit d'imprimer ses élèves par ordre alphabétique ou par division et par ordre alphabétique.

Tous les élèves inscrits au DNB (sortants ou non) sont listés dans la fenêtre par ordre alphabétique par défaut.

L'utilisateur choisit de voir à l'écran la liste des élèves triée :

- soit par ordre alphabétique. -
- soit par division (puis par ordre alphabétique à l'intérieur de la division),
- soit par MEF (puis par ordre alphabétique à l'intérieur du MEF), -
- soit par série/option de série (puis par ordre alphabétique à l'intérieur de la série/option de série).

ATTENTION : Si des élèves ont été sélectionnés et que l'on veuille modifier l'ordre de tri, les sélections faites seront sauvegardées.

L'utilisateur coche la case en face du ou des élèves à éditer.

#### **COMPOSITION DE LA FICHE SCOLAIRE :**

La fiche scolaire imprimée indique pour chaque élève : En entête :

- L'Académie, le département et la session,

- Le nom, prénom, date et lieu de naissance de l'élève,
- La série et l'option de série où est inscrit l'élève,
- L'établissement fréquenté.

Dans le corps du bulletin, l'utilisateur trouvera la liste des épreuves auxquelles est inscrit l'élève. Les moyennes et appréciations sont affichées sur 3 colonnes. Puis une colonne récapitule la note globale affectée du coefficient de l'épreuve.

Les épreuves sont listées dans l'ordre défini pour la série et l'option de série.

Si l'élève concerné par la fiche scolaire est inscrit en option facultative, une ligne apparaît pour cette option. Dans la colonne note globale n'apparaissent alors que les points supplémentaires supérieurs à 10.00.

Les épreuves de maîtrise des compétences du socle : « B2I » et « Niveau A2 de langue » qui n'entrent pas dans le calcul du total des points MAIS dont la maîtrise est obligatoire pour l'obtention du brevet, sont listées dans la rubrique « Maîtrise des compétences du socle » en bas de page.

Les épreuves indicatives : Histoire géographie et Education civique qui n'entrent pas dans le calcul du total des points, sont listées dans la rubrique « A titre indicatif » en fin de page.

Enfin, il sera édité l'appréciation du chef d'établissement.

#### Exemple de Fiche Scolaire :

Académie : Grander E Département : Hamila ENVOIT

Session : 2009

FICHE SCOLAIRE BREVET

Série : Collège Option de série : Deuxième Langue

AL 🐘 🕾 🔄 Née le 31/12/1994 à GF 🖤 🖓 E

|                                          | CLG LE M11<br>4 AVENDE<br>31 JOLE FJ |                                           |                                                 |                                         |
|------------------------------------------|--------------------------------------|-------------------------------------------|-------------------------------------------------|-----------------------------------------|
| DISCIPLINES                              | Moyenne de la<br>classe              | Moyenne élève                             | Appréciation des professeurs                    | Note globale affectée<br>du coefficient |
| Français                                 | 12,81                                | 16,54                                     | Bon ensemble                                    | 17,00 / 20                              |
| Mathématiques                            | 11,53                                | 17,88                                     | Excellent. Mais participe plus.                 | 18,00 / 20                              |
| Première Langue Vivante<br>ANGLAIS LV1   | 11,05                                | 16,75                                     | Ensemble super. Motivée.                        | 17,00 / 20                              |
| Sciences de la Vie&Terre                 | 12,33                                | 16,16                                     | Très bien.                                      | 16,50 / 20                              |
| Physique Chimie                          | 8,51                                 | 11,21                                     | Ensemble juste moyen. Mais peut mieux<br>faire. | 11,50 / 20                              |
| Educ. Physique & Sportive                | 12,26                                | 15,09                                     | Très sportive. Impeccable.                      | 15,50 / 20                              |
| Arts Plastiques                          | 11,02                                | 15,00                                     | Artiste dans l'âme.                             | 15,00 / 20                              |
| Education Musicale                       |                                      | 15,00                                     | Bravo !                                         | 15,00 / 20                              |
| Technologie                              | 13,44                                | 17,50                                     | Super !                                         | 17,50 / 20                              |
| Deuxième Langue Vivante<br>ALLEMAND LV2  | 13,00                                | 17,77                                     | Très bien.                                      | 18,00 / 20                              |
| Vie Scolaire                             | 12,81                                | 16,54                                     | Excellent.                                      | 17,00 / 20                              |
| Option Facultative<br>LATIN              | 16,24                                | 18,80                                     | Parfait. Fournit beaucoup de travail.           | Points supplémentaires<br>9.0           |
| Maîtrise des compétences                 | du socle :                           | •                                         |                                                 | Total des points                        |
| Socle Brev.Infor.Internet                |                                      | ME                                        |                                                 |                                         |
| Socle Niveau A2 de langue<br>ANGLAIS LV1 | 11,05                                |                                           |                                                 |                                         |
| A titre indicatif :                      |                                      |                                           |                                                 | 172.0                                   |
| Histoire Géographie                      | 10,85                                | 13,60                                     |                                                 |                                         |
| Education Civique                        |                                      | 13,60                                     |                                                 |                                         |
|                                          | Avis du chef d<br>Ensemble exce      | l'établissement :<br>ellent ! Félicitatio | vns !                                           | Décision                                |

# Chapitre 5

\*\*\*

# Création du fichier pour NOTANET

5 – CRÉATION DU FICHIER POUR NOTANET

documentation adaptée à la version 09.2

Page 45 sur 52

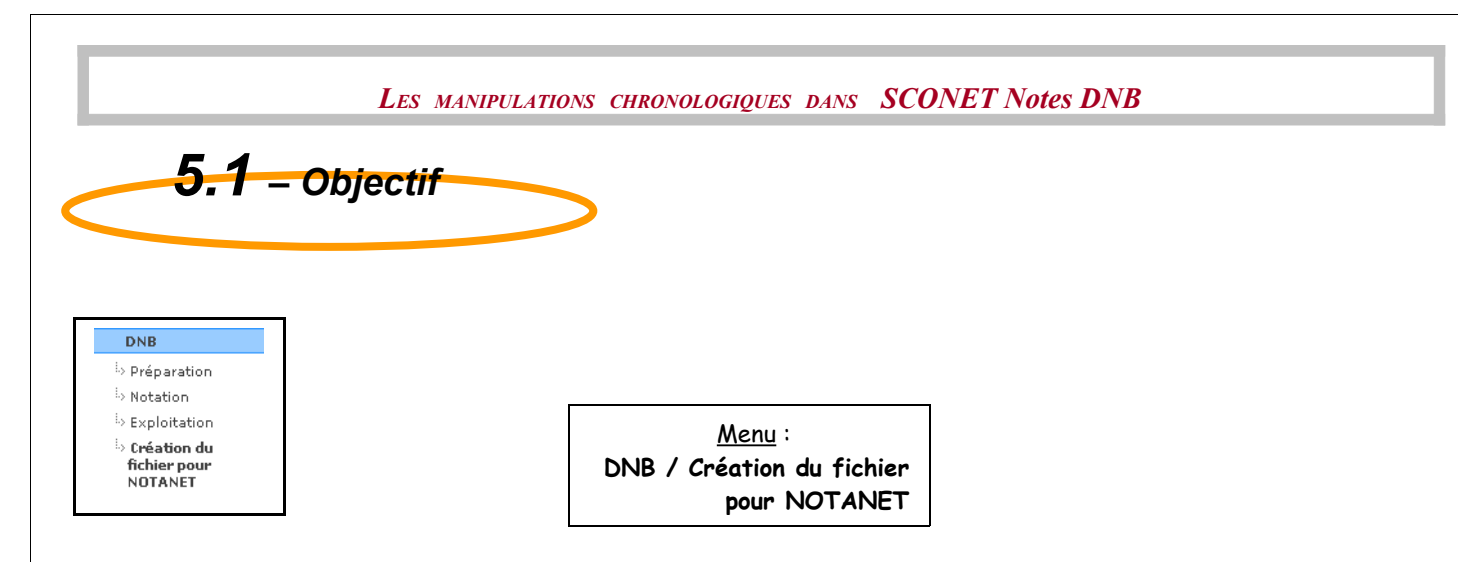

Ce menu permet de créer un fichier texte à destination de NOTANET contenant, pour chaque élève inscrit au DNB non sortant, ses notes globales par épreuve et son total de points.

# 5.1.1 Pré-requis

#### 1- Toutes les fiches de notation doivent être Complètes pour tous les élèves INSCRITS et NON sortants

**Rappel** : Cette notion 'Complète/Incomplète' des fiches de notation, implique que les moyennes élèves et par épreuve, soient renseignées et ceci pour toutes les épreuves.

Si ce n'est pas le cas, le message suivant est affiché :

| Windows | Internet Explorer                                                                                                    |
|---------|----------------------------------------------------------------------------------------------------|
|         | Opération impossible                                                                                                    |
|         | Car il existe des fiches scolaires DNB Incomplètes pour les séries suivantes :                                                                                                    |
|         | - série Collège : 139 fiche(s) scolaire(s) incomplète(s)<br>- série Professionnelle : 4 fiche(s) scolaire(s) incomplète(s)<br>- série Technologique : 2 fiche(s) scolaire(s) incomplète(s)<br>OK |
|         |                                                                                                    |

#### 2- La notation doit être close pour toutes les séries présentes dans l'établissement :

Sinon on affiche le message suivant sera affiché :

| Windows | Internet Explorer                                                                                                    |
|---------|----------------------------------------------------------------------------------------------------|
| 1       | Opération impossible<br>Pour pouvoir créer le fichier pour NOTANET, vous devez clore la campagne de notation<br>pour les séries suivantes : |
|         | - série Collège<br>- série Professionnelle<br>- série Technologique                                                                         |
|         | ОК                                                                                                    |

3- Si des élèves inscrits et non sortants ont un INE non renseigné, un message le signalant vous sera proposé de continuer la création ou d'abandonner.

L'identifiant de l'élève permettant le rapprochement de l'élève entre SCONET Notes DNB et NOTANET est le numéro INE (identifiant national de l'élève).

Le fichier constitué devra être trié sur ce numéro INE puis le code épreuve en ascendant.

En conséquence, les élèves ne possédant pas cet identifiant, ne pourront pas faire l'objet d'un transfert à NOTANET.

Dans un tel cas la création du fichier pour NOTANET ne sera pas bloquée mais un avertissement à l'utilisateur sera proposé par le message suivant :

| Windows | Internet Explorer                                     |                                     |              |                   |                    |                |           | X                 |
|---------|-------------------------------------------------------|-------------------------------------|--------------|-------------------|--------------------|----------------|-----------|-------------------|
| 2       | Attention                                             |                                     |              |                   |                    |                |           |                   |
| ~       | Il existe des élèves insc<br>Par série, ces élèves so | rits au DNB dont la fiche s<br>nt : | scolaire est | complète mais dor | nt l'Identifiant I | National (I.N. | .E.) n'e: | st pas renseigné. |
|         | - série Collège : VII' .                              | int subl                            |              |                   |                    |                |           |                   |
|         | Ces élèves ne pourront                                | pas être transférés à NC            | TANET.       |                   |                    |                |           |                   |
|         | Voulez vous CONTINUE                                  | R la création du fichier po         | ur NOTANE    | T sans ces élèves | ?                  |                |           |                   |
|         |                                                       |                                     | ок           | Annuler           |                    |                |           |                   |

Les élèves ne possédant pas d'I.N.E. seront également repérables dans la **liste des élèves NON pris en compte dans** l'extraction pour NOTANET.

Ils seront repérés grâce à la colonne dans cette liste :

| Identifiant national de    |
|----------------------------|
| <u>l'élève (I.N.E.)</u>    |
| <u>08xxxxxxN</u>           |
| I.N.E. inconnu             |
| Impossible à extraire pour |
| NOTANET                    |

|                                                          | Les manipulations chronologiques dans SCONET Notes DNB                                                                                                    |              |
|----------------------------------------------------------|----------------------------------------------------------------------------------------------------|--------------|
|                                                          |                                                                                                    |              |
|                                                          |                                                                                                    |              |
|                                                          |                                                                                                    |              |
|                                                          | 5.1.2 Création du fichier pour NOTANET                                                                                                    |              |
|                                                          |                                                                                                    |              |
|                                                          |                                                                                                    | _            |
| Cette opération                                          | u fichier pour NOTANET 🗸                                                                                                    |              |
| Vous devrez plac                                         | er ce fichier à l'endroit de votre choix et vous devrez ensuite en fournir le chemin complet à l'application NOTANET qui en extraiera toutes les informations.                                                                                                    |              |
| Cette opération j                                        | peut prendre quelques minutes, merci de ne pas fermer votre navigateur internet et de ne pas éteindre votre ordinateur.                                                                                                    |              |
| Création du fi                                           | chier pour NOTANET par Serie :<br>la divasti serie : a un Ma our la scieta follono                                                                                                    |              |
| 51 élève(s                                               | es en er en monte an un nu pour la senie Conege<br>já traiter                                                                                                    |              |
| <ul> <li>Transfert d</li> </ul>                          | es élèves inscrits au DNB pour la sèrie Professionnelle                                                                                                    |              |
| 4 élève(s)                                               | à traiter                                                                                                    |              |
| <ul> <li>Transfert d</li> </ul>                          | les élèves inscrits au DNB pour la série Technologique                                                                                                    |              |
| 2 élève(s)                                               | à traiter                                                                                                    |              |
|                                                          | Démarrer Annuler                                                                                                    |              |
| Lorsqu'<br><sup>er</sup> cas ; i<br>'il exist<br>affiche | on clique sur le bouton 'Démarrer' :<br><u>l y a déjà eu une création de fichier pour NOTANET</u><br>e des élèves inscrits mis à jour depuis le dernier transfert vers NOTANET alors le mess<br>:                                                                                           | sage suivant |
| Annonce                                                  | e de la page http://localhost:8080:                                                                                                    |              |
|                                                          |                                                                                                    |              |
| ?                                                        | ATTENTION                                                                                                    |              |
|                                                          | Depuis la dernière création d'un fichier pour NOTANET, les notes globales de certains candidats au<br>DNB ont été modifiées.                                                                                                    |              |
|                                                          | Vous pouvez choisir de re-créer un fichier contenant tous les candidats ou seulement ceux modifiés.<br>Quelque soit votre choix, lorsque la création du fichier pour NOTANET aura été faite,<br>il sera impossible de repérer A NOUVEAU les candidats modifiés depuis la dernière création. |              |
|                                                          | Voulez-vous re-créer un fichier ne contenant que les candidats modifiés depuis la dernière création<br>de fichier pour NOTANET ?                                                                                                    |              |
|                                                          | [OK] = Que les candidats modifiés - [Annuler] = Tous les candidats                                                                                                    |              |

Si l'utilisateur clique sur 'Annuler' (tous les candidats), le traitement continuera en séquence comme dans le 2<sup>ème</sup> cas ci-dessous.

Annuler

Sinon, si l'utilisateur clique sur 'OK' (que les candidats modifiés), une nouvelle page s'affiche avec les séries pour lesquelles il y a des élèves inscrits mis à jour depuis le dernier transfert :

| 🛱 Création du fichier pour NOTANET 🗸                                                                                                    |  |  |  |  |
|----------------------------------------------------------------------------------------------------|--|--|--|--|
| Cette opération a pour objectif de créer un fichier contenunt les notes globales par épreuve et le total de pointe de chaque élève non sortant inscrite au DNB.<br>Vous devres placer ce fichier à le indevit de votre choixe et vous devres gnoites en formirie le chemin complet à l'application DNTANET qui en entraiera toutes les informations. |  |  |  |  |
| Cette opération peut prendre quelques minutes, merci de ne pas fermer votre navigateur internet et de ne pas éteindre votre ordinateur.                                                                                                    |  |  |  |  |
| Création du fichier pour NOTANET par Série :                                                                                                    |  |  |  |  |
| Transfert des élèves inscrits au DNB (mis à jour depuis la dernière création de fichier pour NDTANET) pour la série Collège                                                                                                    |  |  |  |  |
| 1 élève(s) à traiter                                                                                                    |  |  |  |  |
| Démarrer                                                                                                    |  |  |  |  |

Puis en cliquant sur 'Démarrer', le traitement continuera en séquence comme ci-dessous.

OK

2<sup>ème</sup> cas : C'est la 1<sup>ère</sup> création d'un fichier pour NOTANET

Une boite de dialogue propose d'enregistrer (voir d'ouvrir) le fichier pour NOTANET à l'endroit de son choix :

| Téléchar | gement de fichiers                                                                                                    |
|----------|----------------------------------------------------------------------------------------------------|
| Voulez   | e-vous ouvrir ou enregistrer ce fichier ?                                                                                                    |
|          | Nom : Export_Notanet_20-01-2009_15h43m59.txt<br>Type : Document texte<br>De : localhost<br>Ouvrir Enregistrer Annuler                                                                                                    |
| 0        | Si les fichiers téléchargés depuis Internet sont utiles, certains fichiers<br>peuvent présenter des risques pour votre ordinateur. N'ouvrez pas ou<br>n'enregistrez pas ce fichier si vous n'êtes pas sûr de son origine. <u>Quels</u><br>sont les risques ? |
|          |                                                                                                    |

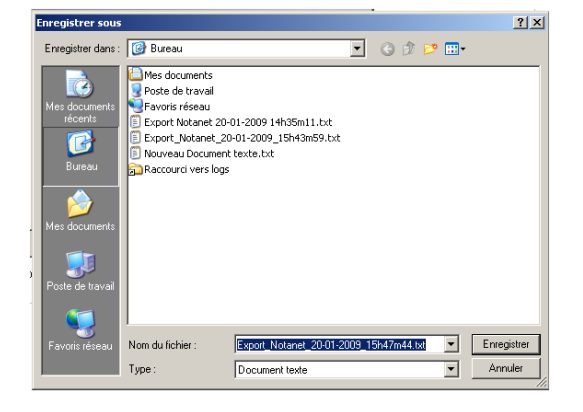

Remarque : Chaque fichier créé a, par défaut, un nom contenant la date et l'heure de la création de manière à ne pas écraser les anciens transferts. Ce nom peut bien sûr être modifié.

En tâche de fond, la création effective du fichier pour NOTANET se poursuit :

| Création du fichier pour NOTANET »                                                                                                    |        |                                                                                                    |                        |  |  |  |  |
|----------------------------------------------------------------------------------------------------|--------|----------------------------------------------------------------------------------------------------|------------------------|--|--|--|--|
| Cette opération a pour objectif de créer un fichier contenant les notes globales par épreuve et le total de points de chaque élève non sortant inscrit au DNB.<br>Vous devrez placer ce fichier à l'endroit de votre choix et vous devrez ensuite en fournir le chemin complet à l'application NOTAINET qui en extraiera toutes les informations. |        |                                                                                                    |                        |  |  |  |  |
| Cette opération peut prendre quelques minutes, merci de ne pas fermer votre navigateur internet et de ne pas éteindre votre ordinateur.                                                                                                    |        |                                                                                                    |                        |  |  |  |  |
| Création du fichier pour NOTANET par Série :                                                                                                    |        |                                                                                                    |                        |  |  |  |  |
| $\checkmark$ Transfert des élèves inscrits au DNB pour la série Collège                                                                                                    |        |                                                                                                    |                        |  |  |  |  |
| 51 élève(s) à traiter                                                                                                    |        |                                                                                                    |                        |  |  |  |  |
| $\checkmark$ Transfert des élèves inscrits au DNB pour la série Professionnelle                                                                                                    |        |                                                                                                    |                        |  |  |  |  |
| 4 élève(s) à traiter                                                                                                    | Window | s Internet Explorer 🛛 🗙                                                                                                   | 1                      |  |  |  |  |
| $\checkmark$ Transfert des élèves inscrits au DNB pour la série Technologique                                                                                                    |        | INFORMATION                                                                                                    |                        |  |  |  |  |
| 2 élève(s) à traiter                                                                                                    |        | La création du fichier pour NOTANET est terminée.                                                                         |                        |  |  |  |  |
| Avancement total : 94% - 54 élèves traités sur 57                                                                                                    |        | Au moment d'enregistrer votre fichier, notez bien son emplacement.<br>C'est ce chemin que vous aurez à fournir à NOTANET. |                        |  |  |  |  |
|                                                                                                    |        | ОК                                                                                                    | SCONET NOTES v09.1.0.2 |  |  |  |  |

Il peut y avoir au maximum 3 séries par établissement et au minimum 1 série. Pour chaque série, il sera affiché le nombre d'élèves inscrits à transférer à NOTANET.

Une barre de progression indique l'avancement des travaux.

# 5.1.3 Remplissage du fichier pour NOTANET

Au clic du bouton 'Démarrer', il sera vérifié d'abord si un transfert a déjà eu lieu.

#### Si un transfert a déjà eu lieu :

Rappel concernant la correction des candidats en erreur : Dès lors qu'au moins un fichier de candidats a été intégré dans NOTANET, il se peut que certains candidats soient rejetés par NOTANET.

La correction des candidats en erreur peut se faire de 2 manières :

- soit par une saisie individuelle dans NOTANET (procédure « classique » de saisie des notes de NOTANET),
- soit par une nouvelle création et intégration d'un nouveau fichier (→après correction à réaliser dans SCONET Notes DNB).

Pour un même établissement plusieurs fichiers pour NOTANET pourront être successivement créés et intégrés dans NOTANET.

Dans ce cas, s'il y a déjà eu une création de fichier pour NOTANET alors le contenu du nouveau fichier ne devrait concerner que les candidats qui sont **strictement visés par une mise à jour.** 

Par conséquent s'il existe des candidats concernés, le message suivant apparaît après avoir cliqué sur 'Démarrer', avant le démarrage de la création du fichier pour NOTANET :

| Annonce | ede la page=http://localhost:8080=:                                                                                                    | × |
|---------|----------------------------------------------------------------------------------------------------|---|
| ?       | ATTENTION                                                                                                    |   |
|         | Depuis la dernière création d'un fichier pour NOTANET, les notes globales de certains candidats au<br>DNB ont été modifiées.<br>Vous pouvez choisir de re-créer un fichier contenant tous les candidats ou seulement ceux modifiés.<br>Quelque soit votre choix, lorsque la création du fichier pour NOTANET aura été faite,<br>il sera impossible de repérer A NOUVEAU les candidats modifiés depuis la dernière création. |   |
|         | Voulez-vous re-créer un fichier ne contenant que les candidats modifiés depuis la dernière création<br>de fichier pour NOTANET ?                                                                                                    |   |
|         | [OK] = Que les candidats modifiés - [Annuler] = Tous les candidats                                                                                                    |   |
|         | OK Annuler                                                                                                    |   |

Remarque : Une fois l'envoi intégré dans NOTANET, si cet envoi concerne à nouveau un même candidat et si les règles de validité sont vérifiées alors il sera à nouveau mis à jour.

#### Structure du fichier :

Pour chaque candidat :

- L'INE de l'élève
- Un article par épreuve
- Un article Total de points

Exemples :

Soit l'élève suivante : Nom: MOULIN Série : C COLLEGE

Prénoms : SARA INE : 1498015432U Option de série : L L.V.2

| Epreuve           | Note      |
|-------------------|-----------|
| 101 FRANCAIS      | 15.00 /20 |
| 102 MATHEMATIQUES | 11.00 /20 |
| 103 L.V.E. 1      | 16.50 /20 |
| 104 SC. VIE TERRE | 14.00 /20 |
| 105 PHYS-CHIMIE   | 08.00 /20 |
| 106 ED.PHYS.SPORT | 09.50 /20 |
| 107 ARTS PLASTIQ. | 11.50 /20 |
| 108 EDUC.MUSICALE | 15.00 /20 |
| 109 TECHNOLOGIE   | 12.50 /20 |
| 110 L.V.E. 2      | 12.00 /20 |
| 112 VIE SCOLAIRE  | 15.00 /20 |
| 113 OPTION FAC.   | 04.00/10  |
| 114 SOCLE B2I     | MS        |
| 115 SOCLE NIV. A2 | MS        |
| 121 HISTOIREGEO   | 13.00 /20 |
| 122 EDUCA.CIVIQUE | 14.00 /20 |

Remarque : En option facultative Latin, cette élève a obtenu 14.  $\rightarrow$  4 points au dessus de 10.

Les mouvements attendus sont les suivants :

1498015432U|101|15.00| 1498015432U|102|11.00| 1498015432U|103|16.50| 1498015432U|104|14.00| 1498015432U|105|08.00| 1498015432U|106|09.50| 1498015432U|107|11.50| 1498015432U|108|15.00| 1498015432U|109|12.50| 1498015432U|110|12.00| 1498015432U|112|15.00| 1498015432U|113|04.00| 1498015432U|114|MS| 1498015432U|115|MS| 1498015432U|121|13.00| 1498015432U|122|14.00| 1498015432U|TOT|144.00|

Pour un élève n'ayant pas suivi l'enseignement facultatif de Latin et donc n'étant pas inscrit au DNB à l'option facultative, il n'y aurait pas de mouvement 113.

La note 13 obtenue en Histoire-Géographie et la note 14 obtenue en Education civique ne sont pas comptées dans le total de points.

Nom: BERTINPrénoms : TANGUYINE : 1497003648DSérie : P PROFESSIONNELLEOption de série : S SANS DECOUVERTE PROFESSIONNELLE<br/>MODULE 6 HEURES

| Epreuve           | Note      |
|-------------------|-----------|
| 101 FRANCAIS      | 10.00 /20 |
| 102 MATHEMATIQUES | 12.00 /20 |
| 103 L.V.E. 1      | 08.50 /20 |
| 104 SC.PHYSIQUES  |           |
| 105 VIE SOC & PRO | 10.00 /20 |
| 106 ED.PHYS.SPORT | DI /20    |
| 107 EDUC.ARTIST.  | NN /20    |
| 108 TECHNOLOGIE   | 30.00 /60 |
| 112 VIE SCOLAIRE  | 12.00 /20 |
| 114 SOCLE B2I     | ME        |
| 115 SOCLE NIV. A2 | MS        |
| 121 HIS-GEO-ED.CI | 18.00 /20 |

Remarque : L'établissement délivre un enseignement en langues et pas en sciences physiques. Le candidat n'est pas inscrit à l'épreuve  $104 \rightarrow$  pas de mouvement pour l'épreuve 104.

L'établissement ne délivre pas d'enseignement en éducation artistique. Mais le candidat est inscrit à l'épreuve  $107 \rightarrow$  il y a un mouvement pour l'épreuve 107, la note est « NN » (matière non notée).

Les mouvements attendus sont les suivants :

1497003648D|101|10.00| 1497003648D|102|12.00| 1497003648D|103|08.50| 1497003648D|105|10.00| 1497003648D|106| DI| 1497003648D|106| DI| 1497003648D|108|30.00| 1497003648D|112|12.00| 1497003648D|114|ME| 1497003648D|115|MS| 1497003648D|121|18.00| 1497003648D|121|18.00|

Remarque : Dans le cas d'un candidat inscrit en Sciences Physiques et non en LV1, il y aura un mouvement pour l'épreuve 104 et pas de mouvement l'épreuve 103, ni de mouvement pour l'épreuve 115.

La note 18 obtenue en Histoire-Géographie-Education Civique n'est pas comptée dans le total de points.